# Instruction Manual CON 400 and CON 410

# Waterproof Hand-held Conductivity/TDS Meter

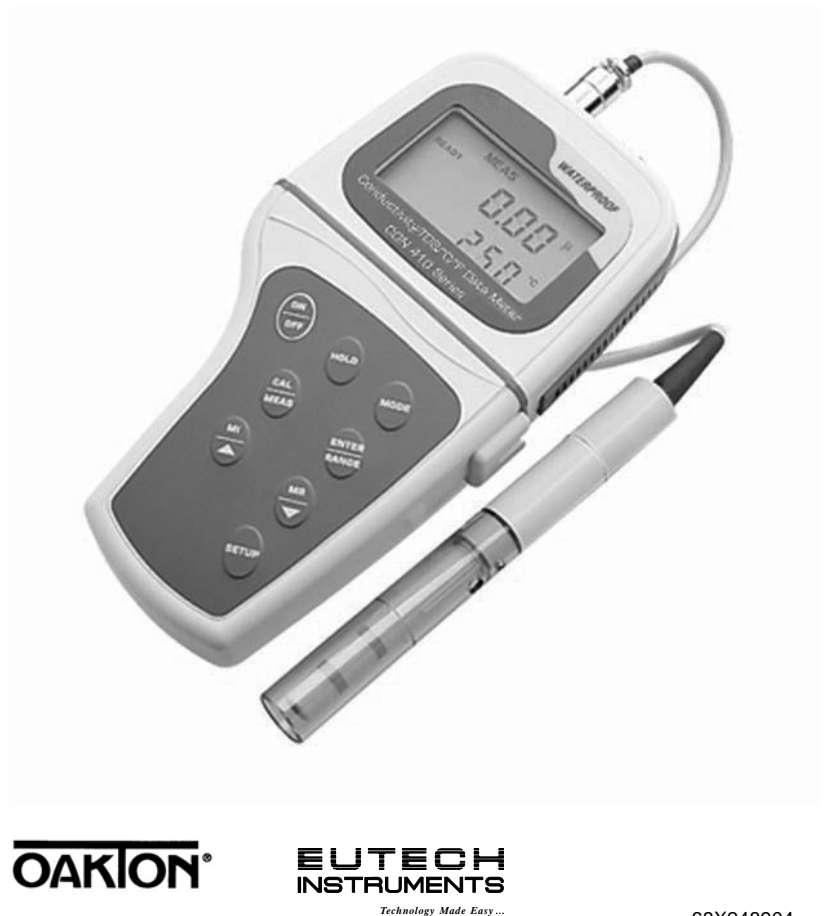

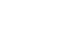

Œ

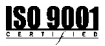

68X248904 Rev 3 01/04

#### Preface

This manual serves to explain the use of the Waterproof CON 400/410 hand-held meters. It functions in two ways, firstly as a step by step guide to help you to operate the meter. Secondly, it serves as a handy reference guide. It is written to cover as many anticipated applications of the Waterproof CON 400/410 meters as possible. If there are doubts in the use of the meter, please do not hesitate to contact the nearest Authorised Distributor.

Eutech Instruments/ Oakton Instruments cannot accept any responsibility for damage or malfunction to the meter caused by improper use of the instrument.

The information presented in this manual is subject to change without notice as improvements are made, and does not represent a commitment on the part of Eutech Instruments Pte Ltd/ Oakton Instruments.

Copyright © 1999 Eutech Instruments Pte Ltd/ Oakton Instruments All rights reserved. Rev 3, 01/04

# TABLE OF CONTENTS

| INTF  | RODUCTION                                                                                                    | 1                                                                                                    |
|-------|----------------------------------------------------------------------------------------------------|----------------------------------------------------------------------------------------------------|
| DISF  | PLAY AND KEYPAD FUNCTIONS                                                                                                    | 2                                                                                                    |
| 21    | DISPLAY                                                                                                    | 2                                                                                                    |
| 2.2   | KEYPAD                                                                                                    | 2                                                                                                    |
|       |                                                                                                    |                                                                                                    |
| PRE   | PARATION                                                                                                    | 4                                                                                                    |
| 3.1   | INSERTING THE BATTERIES                                                                                                    | 4                                                                                                    |
| 3.2   | CONDUCTIVITY ELECTRODE INFORMATION                                                                                                    | 5                                                                                                    |
| 3.3   | CONNECTING THE PROBE TO THE METER                                                                                                    | 6                                                                                                    |
| CAL   | IBRATION                                                                                                    | 7                                                                                                    |
| 4.1   | IMPORTANT INFORMATION ON METER CALIBRATION                                                                                                    | 7                                                                                                    |
| 4.2   | PREPARING THE METER FOR CALIBRATION.                                                                                                    | 8                                                                                                    |
| 4.3   | TEMPERATURE CALIBRATION                                                                                                    | 9                                                                                                    |
| 4.4   | CONDUCTIVITY CALIBRATION                                                                                                    | 10                                                                                                    |
| 4.5   |                                                                                                    | 12                                                                                                    |
| 451   | Calibrating for TDS directly                                                                                                    | 12                                                                                                    |
| 4.5.2 | Calibration with Conductivity Standard and TDS factor                                                                                                    | 13                                                                                                    |
| 1.0.L |                                                                                                    | 10                                                                                                    |
| MEA   | SUREMENT                                                                                                    | 15                                                                                                    |
| 51    | AUTOMATIC TEMPERATURE COMPENSATION                                                                                                    | 15                                                                                                    |
| 5.2   | MANUAL TEMPERATURE COMPENSATION                                                                                                    | 16                                                                                                    |
| 521   | Selecting Manual Temperature Compensation                                                                                                    | 16                                                                                                    |
| 522   | Setting a manual temperature compensation value                                                                                                    | 17                                                                                                    |
| 53    | Taking Measurements                                                                                                    | 18                                                                                                    |
| 5.4   | Using Manual Ranging Function                                                                                                    | 19                                                                                                    |
| 5.5   | HOLD FUNCTION                                                                                                    | 20                                                                                                    |
| 0.0   |                                                                                                    |                                                                                                    |
| MEN   | IORY AND DATA INPUT FUNCTIONS                                                                                                    | 21                                                                                                    |
| 6.1   | MEMORY INPUT                                                                                                    | 21                                                                                                    |
| 6.2   | MEMORY RECALL                                                                                                    | 22                                                                                                    |
|       |                                                                                                    |                                                                                                    |
| ADV   | ANCED SETUP FUNCTIONS                                                                                                    | 23                                                                                                    |
| 7.1   | ADVANCED SETUP MODE OVERVIEW                                                                                                    | 25                                                                                                    |
| 7.2   | P 1.0: MEMORY CLEAR (CLR)                                                                                                    | 27                                                                                                    |
| 7.3   | P2.0: VIEWING CALIBRATION DATA                                                                                                    | 28                                                                                                    |
| 7.4   | P3.0: VIEWING PROBE DATA                                                                                                    | 29                                                                                                    |
| 7.5   | P4.0: UNIT CONFIGURATION                                                                                                    | 30                                                                                                    |
| 7.5.1 | P4.1: READY indicator and auto endpoint function                                                                                                    | 30                                                                                                    |
| 7.5.2 | P4.2 Selecting $^{\circ}$ C or $^{\circ}$ F                                                                                                    | 31                                                                                                    |
| 7.5.3 | P4.3 Selecting Automatic or Manual Temperature Compensation                                                                                                    | 32                                                                                                    |
| 7.5.4 | P4.4 Setting the TDS factor                                                                                                    | 33                                                                                                    |
| 7.6   | P5.0 TEMPERATURE                                                                                                    | 34                                                                                                    |
| 7.6.1 | P5.1 Adjusting the temperature coefficient                                                                                                    | 34                                                                                                    |
| 7.6.2 | P5.2 Adjusting the normalization temperature                                                                                                    | 35                                                                                                    |
| 7.7   | P6.0 SELECTING THE CELL CONSTANT                                                                                                    | 36                                                                                                    |
| 7.8   | P7.0: SETTING THE REAL-TIME CLOCK                                                                                                    | 37                                                                                                    |
| 7.9   | P8.0: RESETTING TO FACTORY DEFAULT SETTINGS                                                                                                    | 39                                                                                                    |
|       | INTE<br>DISE<br>2.1<br>2.2<br>PRE<br>3.1<br>3.2<br>3.3<br>CAL<br>4.1<br>4.2<br>4.3<br>4.4<br>4.5<br>4.5.1<br>4.5.2<br>5.2<br>5.2<br>5.2<br>5.2<br>5.2<br>5.2<br>5.2<br>5.2<br>5.2 | INTRODUCTION DISPLAY AND KEYPAD FUNCTIONS. 1 DISPLAY DISPLAY 2.2 KEYPAD PREPARATION. 3.1 INSERTING THE BATTERIES. 3.2 CONDUCTIVITY ELECTRODE INFORMATION 3.3 CONNECTING THE BATTERIES. 3.2 CONDUCTIVITY ELECTRODE INFORMATION 3.3 CONNECTING THE PROBE TO THE METER. CALIBRATION. 4.1 IMPORTANT INFORMATION ON METER CALIBRATION. 4.2 PREPARING THE METER FOR CALIBRATION. 4.3 TEMPERATURE CALIBRATION. 4.4 CONDUCTIVITY CALIBRATION 4.5 TDS CALIBRATION 4.5.1 Calibrating for TDS directly 4.5.2 Calibration with Conductivity Standard and TDS factor MEASUREMENT. 5.1 AUTOMATIC TEMPERATURE COMPENSATION 5.2 IN Selecting Manual Temperature Compensation 5.2.2 Setting a manual temperature compensation 5.2 Setting a manual temperature compensation 5.4 USING MAAUAL RANGING FUNCTIONS. 6.1 MEMORY INPUT. 6.2 MEMORY RECALL ADVANCED SETUP FUNCTIONS 6.1 MEMORY INPUT. 6.2 MEMORY RECALL ADVANCED SETUP FUNCTIONS 6.1 MEMORY INPUT. 6.2 MEMORY RECALL ADVANCED SETUP FUNCTIONS 6.1 MEMORY INPUT. 6.2 MEMORY RECALL ADVANCED SETUP FUNCTIONS 6.1 MEMORY INPUT. 6.2 MEMORY RECALL ADVANCED SETUP FUNCTIONS 6.1 MEMORY INPUT. 6.2 MEMORY RECALL ADVANCED SETUP FUNCTIONS 6.1 MEMORY INPUT. 6.2 MEMORY RECALL ADVANCED SETUP FUNCTIONS 6.1 MEMORY INPUT. 6.2 MEMORY RECALL ADVANCED SETUP FUNCTIONS 6.1 MEMORY INPUT. 6.2 MEMORY RECALL ADVANCED SETUP FUNCTIONS 6.1 MEMORY INPUT. 6.2 MEMORY RECALL ADVANCED SETUP FUNCTIONS 6.1 MEMORY INPUT. 7.5 P4.0: UNIT CONFIGURATION DATA 7.5 P4.0: UNIT CONFIGURATION 7.5.1 P4.1: READY indicator and auto endpoint function 7.5.2 P4.2 Selecting Automatic or Manual Temperature Compensation 7.5.4 P4.4 Setting the TDS factor 7.5 P6.0 TEMPERATURE. 7.6 P5.0 TEMPERATURE. 7.6 P5.0 TEM |

| 8        | PROBE CARE AND MAINTENANCE                       | 40       |
|----------|--------------------------------------------------|----------|
| 9        | TROUBLE SHOOTING GUIDE                           | 41       |
| 10       | ERROR MESSAGES                                   | 42       |
| 11       | SPECIFICATIONS                                   | 43       |
| 12       | ACCESSORIES                                      | 44       |
| 13       | ADDENDUM 1: CALIBRATION TIPS                     | 45       |
| 14<br>14 | ADDENDUM 2: CALCULATING TDS CONVERSION FACTORS   | 46<br>46 |
| 15       | ADDENDUM 3: CALCULATING TEMPERATURE COEFFICIENTS | 47       |
| 16       | ADDENDUM 4: METER FACTORY DEFAULT SETTINGS       | 48       |
| 17       | WARRANTY                                         | 49       |
| 18       | RETURN OF ITEMS                                  | 50       |

# **1** INTRODUCTION

Thank you for selecting the CON 400/410 waterproof portable meter. This meter is a microprocessor-based instrument that is designed to be user-friendly and allow one-hand operation. It has a built-in real time clock, expanded memory, and many other user-friendly features, all of which are accessible through the membrane keypad. It is completely WATERPROOF --- and it FLOATS! You have one of the following models:

- CON 400 meter: reads conductivity and temperature.
- CON 410 meter: reads conductivity, TDS and temperature.

Your meter includes 4 'AAA' batteries and a conductivity electrode (cell constant K = 1.0) with built-in temperature sensor. Please read this manual thoroughly before operating your meter.

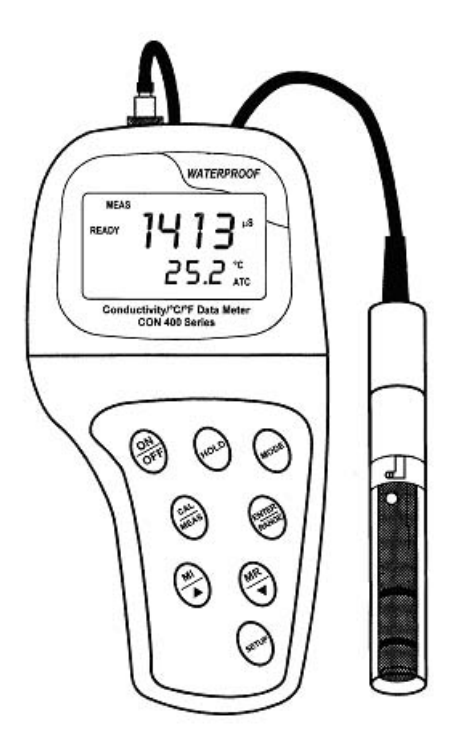

# 2 DISPLAY AND KEYPAD FUNCTIONS

### 2.1 Display

The LCD has a primary and secondary display.

- The primary display shows the measured conductivity or TDS reading.
- The secondary display shows the measured temperature.

The display also shows error messages, keypad functions and program functions.

See Figure 1.

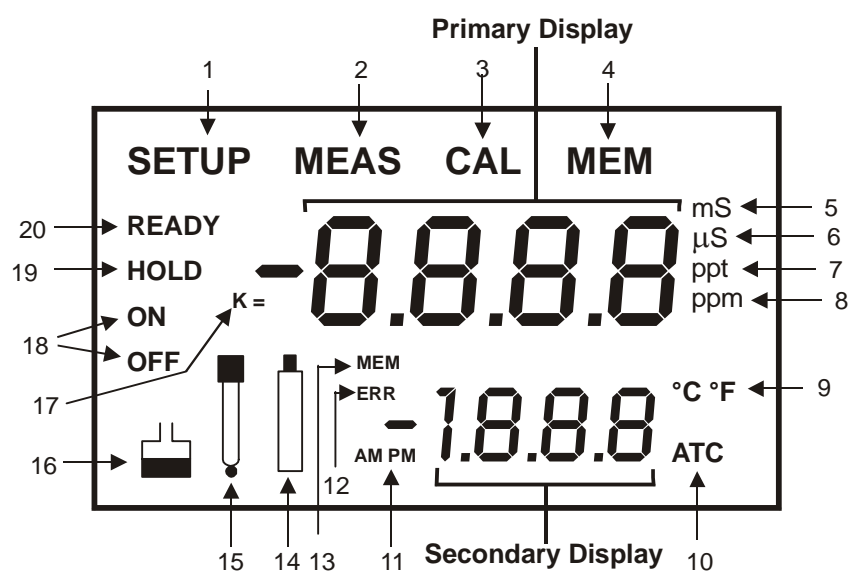

#### Figure 1: Full LCD Screen

- 1. SETup mode indicator
- 2. MEASurement mode indicator
- 3. CALibration indicator
- 4. MEMory recall mode indicator
- 5. millisiemens indicator
- 6. microsiemens indicator
- 7. parts per thousand indicator (CON 410 meter only)

- 8. parts per million indicator (CON 410 meter only)
- 9. Temperature indicator
- 10. Automatic Temperature Compensation indicator
- 11. Clock indicator
- 12. ERRor indicator
- 13. MEMory location indicator
- 14. Low battery indicator

- 15. Probe indicator
- 16. Calibration solution indicator
- 17. Cell constant indicator
- 18. ON / OFF indicator
- 19. HOLD indicator
- 20. READY indicator

# 2.2 Keypad

The large membrane keypad makes the instrument easy to use. Each button, when pressed, has a corresponding graphic indicator on the LCD. See Figure 2. Some buttons have several functions depending on its mode of operation.

| Key              | Function                                                                                                    |
|------------------|----------------------------------------------------------------------------------------------------|
| ON/OFF           | Powers on and shuts off the meter. When you switch on the meter, the meter starts up in the mode that you last switched off from. For example, if you shut the meter off in TDS measurement mode (only in CON 410 meter), the meter will be in TDS measurement mode when you switch the meter on. |
| HOLD             | Freezes the measured reading. To activate, press HOLD while in measurement mode. To release, press HOLD again.                                                                                                    |
| MODE             | Selects the measurement parameter.<br>~ CON 400 meter. Toggles between conductivity and time.<br>~ CON 410 meter. Toggles between conductivity, TDS and time.                                                                                                    |
| CAL/MEAS         | Toggles between Calibration and Measurement mode.                                                                                                    |
|                  | <b>NOTE</b> : Temperature calibration is available from conductivity calibration mode; see page 9 for directions.                                                                                                    |
| ENTER /<br>RANGE | ENTER function: Press to confirm values in Calibration mode and to confirm selections in SETUP mode.                                                                                                    |
|                  | RANGE function: Press to enter manual ranging function.                                                                                                    |
|                  | The MEAS indicator blinks while in manual ranging function.                                                                                                    |
|                  | In Measurement mode:                                                                                                    |
| MI/▲ and<br>MR/▼ | Press MI/▲ (memory input) to store values with its corresponding temperature values in the memory. Press MR/▼ (memory recall) to retrieve data from memory.                                                                                                    |
|                  | In Calibration mode:                                                                                                    |
|                  | Press to scroll through calibration values.                                                                                                    |
|                  | In SETUP mode:                                                                                                    |
|                  | Press to scroll through the setup subgroup programmes.                                                                                                    |
| SETUP            | Takes you into the SETUP mode. This mode lets you customise meter preference and<br>defaults, and view calibration, electrode offset data and select cell constant.                                                                                                    |

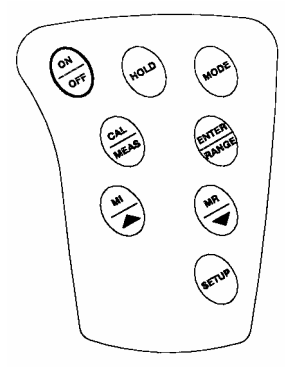

Figure 2 - Keypad

# **3 PREPARATION**

### 3.1 Inserting the Batteries

Four AAA batteries are included with your meter.

- 1. Use a Philips screwdriver to remove the two screws holding the battery cover. See Figure 3 below.
- 2. Remove battery cover to expose batteries.
- 3. Insert batteries. Follow the diagram inside the cover for correct polarity.
- 4. Replace the battery cover into its original position using the two screws removed earlier.

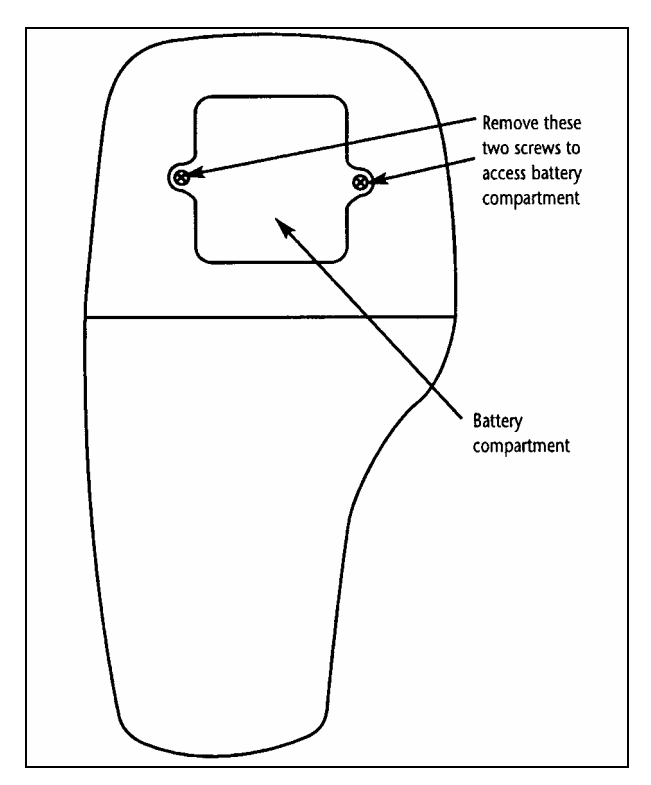

Figure 3 - Back panel of meter showing meter compartment

# 3.2 Conductivity Electrode Information

The CON400/410 meter uses a conductivity / TDS cell with a sturdy 6-pin connector.

Your meter includes a conductivity probe (Part No: EC-CONSEN91W / 35608-50) Ultem / Stainless Steel cells with a cell constant of K = 1.0. This conductivity / TDS cell features a built-in temperature sensor for Automatic Temperature Compensation (ATC). It has a specially designed housing that provides fast temperature response and reduces air bubble entrapment, which makes it easy to obtain accurate, stable readings.

Wetted parts include:

- 1. Polyetherimide (Ultem<sup>™</sup>)
- 2. Polybutylterphalate (Valox<sup>™</sup>)<sup>1</sup>
- 3. Stainless Steel (SS 304)

**NOTE**: We recommend that you do not submerge the probe above the protective yellow cap for prolonged periods. The protective yellow cap can be removed for cleaning, but must be attached at all times during calibration or measurment.

See Section 8 on page 40 for "Probe Care and Maintenance" information.

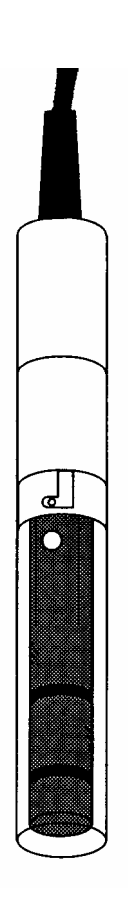

Figure 4 - Conductivity probe (EC-CONSEN91W/ 35608-50)

<sup>&</sup>lt;sup>1</sup> Valox and Ultem are trademark names of General Electric Co.

### 3.3 Connecting the probe to the meter

- 1. Line up the notch and 6 pins on the meter with the holes in the 6-pin connector. Push down and turn the locking ring clockwise to lock into place. See figure below.
- 2. To remove probe, turn the locking ring counterclockwise on the probe connector. Pull probe away from the meter.

**CAUTION:** Do not pull on the probe cord or the probe wires might disconnect. **NOTE:** Keep connectors clean. Do not touch connector with soiled hands.

NOTE: Keep connectors clean. Do not touch connector with solied hands.

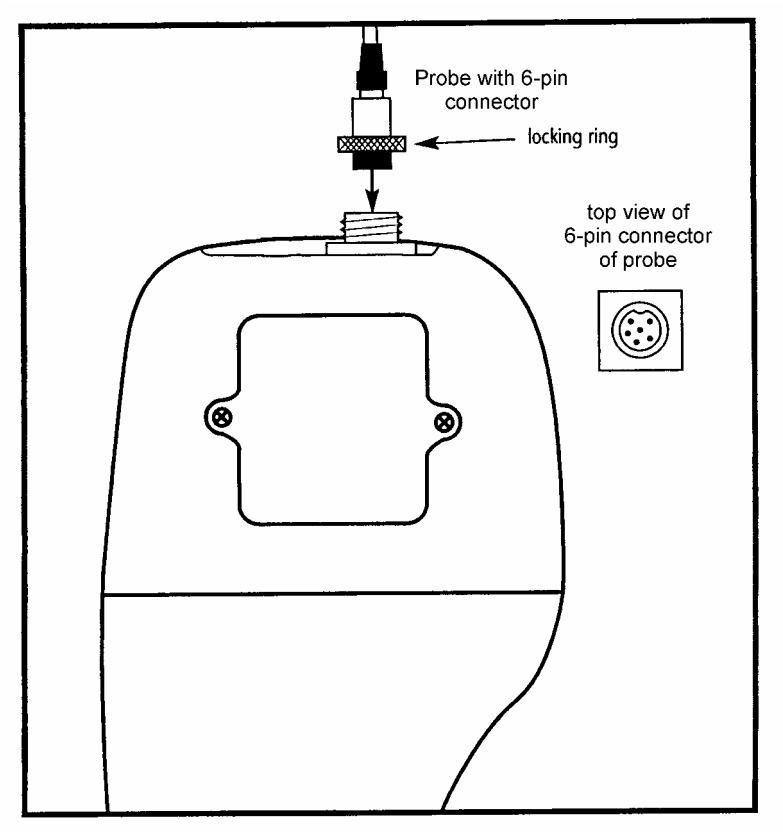

Figure 5 - Connection for Conductivity probe (6-pin connector)

# 4 CALIBRATION

#### 4.1 Important Information on Meter Calibration

Your meter has five measuring ranges. You can calibrate one point in each of the measuring ranges (up to five points). If you are measuring values in more than one range, make sure to calibrate each of the ranges you are measuring.

To view current calibration points, see SETUP section Program 2.0 on page 28.

The following table lists the corresponding conductivity and TDS ranges. You should calibrate each range using a solution that falls between the values in the "recommended calibration solution range" column.

| Conductivity<br>Measuring | Recommended<br>Calibration Solution | TDS Measuring<br>Range | Recommended<br>Calibration Solution |
|---------------------------|-------------------------------------|------------------------|-------------------------------------|
| Range                     | Range                               |                        | Range                               |
| 0.00 → 19.99 μS           | 6.00 to 17.00 μS                    | 0.00 → 9.99 ppm        | 3.00 to 8.50 ppm                    |
| 0.0 → 199.9 μS            | 60.0 to 170.0 μS                    | 10.0 → 99.9 ppm        | 30.0 to 85.0 ppm                    |
| 0 <b>→</b> 1999 μS        | 600 to 1700 μS                      | 100 → 999 ppm          | 300 to 850 ppm                      |
| 0.00 → 19.99 mS           | 6.00 to 17.00 mS                    | 1.00 → 9.99 ppt        | 3.00 to 8.50 ppt                    |
| 0.0 → 199.9 mS            | 60.0 to 170.0 mS                    | 10.0 → 200 ppt         | 30.0 to 170 ppt                     |

When you recalibrate your meter, old calibrations are replaced on a range by range basis. For example, if you previously calibrated your conductivity meter at 1413  $\mu$ S in the 0 to 1999  $\mu$ S range and you recalibrate at 1500  $\mu$ S (also in the 0 to 1999  $\mu$ S range), the meter will replace the old calibration data (1413  $\mu$ S) in that range. The meter will retain all calibration data in other ranges.

To completely recalibrate your meter, or when you use a replacement probe, it is best to clear all calibration data in memory. To erase all the old conductivity and TDS calibration data completely from memory, see SETUP section Program 8.0 on page 39.

#### For information on how to calibrate your meter:

- See section 4.3 for Temperature Calibration.
- See section 4.4 for Conductivity
- See section 4.5 for TDS Calibration (CON 410 meter only).
- See Addendum 1 for more calibration tips.

## 4.2 Preparing the Meter for Calibration

Before starting calibration, make sure you are in the correct measurement mode. When you switch on the meter, the meter begins with the units you shut it off in.

For best results, select a standard value close to the sample value you are measuring. Alternatively use a calibration solution value that is approximately 2/3 the full-scale value of the measurement range you plan to use. For example, in the 0 to 1999  $\mu$ S conductivity range, use a 1413  $\mu$ S solution for calibration.

Do not reuse calibration solutions after calibration. Contaminants in the solution can affect the calibration, and eventually the accuracy of the measurements. Use fresh calibration solution each time you calibrate your meter.

- **NOTE:** Your meter is factory set to a temperature coefficient of 2.1% per °C. For most applications this will provide good results. See Program P5.1 on page 34 to set the temperature coefficient to different value. See Addendum 3, "Calculating Temperature Coefficients" to determine the appropriate temperature coefficient for your solution.
- **NOTE:** The factory default value for normalization temperature is 25 °C. If you need to normalize to a value other than 25 °C, see Program P5.2 on page 35.

CON 400/410

# 4.3 Temperature Calibration

Your probe features a built-in temperature sensor. The temperature sensor is factory calibrated. Calibrate your sensor only if you suspect temperature errors that may have occurred over a long period of time or if you have a replacement probe.

#### Temperature Calibration

- Make sure the cell is attached to the 6-pin connector. The ATC annunciator will appear at the right-hand side of the LCD\*.
- 2. Switch the meter on. Press the **MODE** key to select conductivity or TDS mode.
- 3. Press the **CAL/MEAS** key to enter conductivity or TDS calibration mode. The CAL indicator appears above the primary display.
- 4. While in conductivity or TDS calibration mode, press the MODE key to enter temperature calibration mode. The primary display shows the current temperature reading and the secondary display shows the factory default temperature value.
- Dip the cell into a solution of known temperature (i.e. A temperature bath). Allow time for the built-in temperature sensor to stabilise.
- Scroll with the MI/▲ or MR/▼ keys to set the correct temperature value (i.e. the temperature of the temperature bath). You can adjust the reading in increments of 0.1 °C.
- 7. Once you have selected the correct temperature, press the **ENTER** key.

\* If the ATC indicator does not light up, see Program P4.3 to switch it on.

#### NOTES:

- You can offset the temperature reading up to ±5°C from the original reading (default reading).
- To exit this program without confirming the temperature calibration value, DO NOT press ENTER. Press CAL/MEAS instead.
- If the ATC indicator does not light, see Program P4.3, on page 32 to switch it on.
- Since temperature readings affect the accuracy of the conductivity/TDS measurements, it is strongly recommended to carry out a conductivity/TDS calibration after a temperature calibration is done.

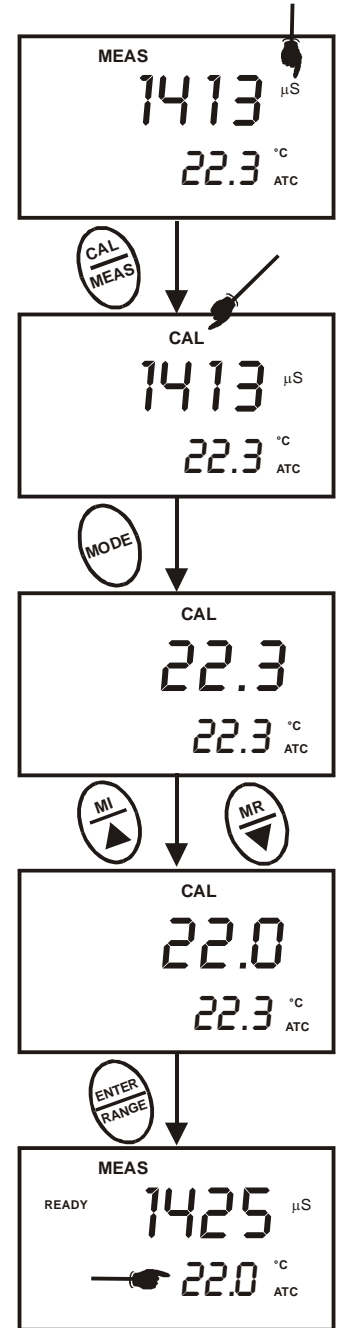

Figure 10 - Temperature Calibration

# 4.4 Conductivity Calibration

The CON 400 and CON 410 meters are capable of up to 5-point conductivity calibration at one point per conductivity range ( $0.00 - 19.99 \ \mu$ S;  $0.0 - 1999 \ \mu$ S;  $0.00 - 19.99 \ m$ S;  $0.0 - 1999 \ m$ S).

All new calibration data will over-ride existing stored calibration data for each measuring range calibrated.

#### Calibrating for Conductivity:

- If necessary, press the MODE key to select conductivity mode.
- Rinse the probe thoroughly with de-ionized (DI) water or a rinse solution, then rinse with a small amount of calibration standard.
- With the yellow probe guard attached, dip the probe into the calibration standard. Immerse the probe tip beyond the upper steel band. Stir the probe gently to create a homogeneous sample. Allow time for the reading to stabilizse. See Figure 7.
- Press CAL/MEAS to enter conductivity calibration mode. The CAL indicator will appear in the upper right corner of the display.
- Press the MI/▲ or MR/▼ key to change the value on the primary display to match the value of the calibration standard referenced to your normalisation temperature (usually 25°C).
- Press ENTER to confirm calibration value. The meter returns to the MEAS (measurement) mode.
- Repeat steps 1 to 6 for other measuring ranges. See figure 6.

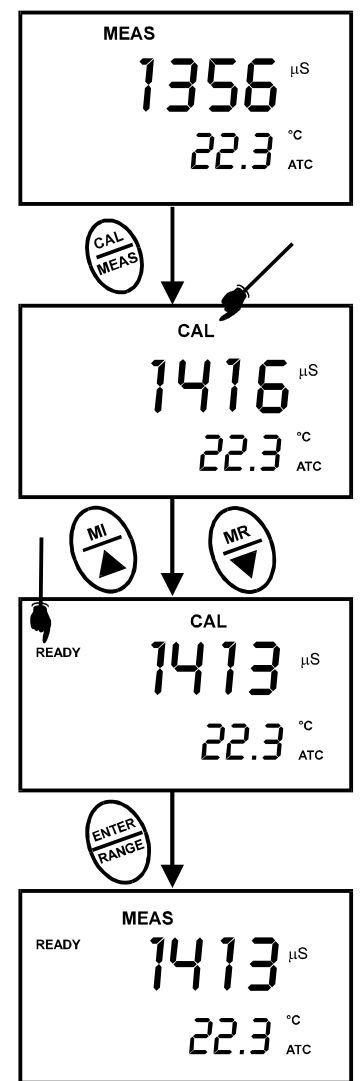

Figure 6 - Conductivity Calibration

Instruction Manual

#### NOTES:

When entering calibration mode, the meter displays the factory default value. If the meter was previously calibrated, the display may seem to "jump" to the factory default value when switching from measurement to calibration mode. This is expected.

To exit from Conductivity calibration mode without confirming calibration, DO NOT press the ENTER key in step 6. Press CAL/MEAS instead. This will retain the meter's old calibration data in the measuring range of the calibration.

You can offset the conductivity reading up to  $\pm 40\%$  from factory default value. If your measured value differs by more than  $\pm 40\%$ , clean or replace probe if needed.

The minimum offset reading allowable is limited to 10% of full scale reading of the

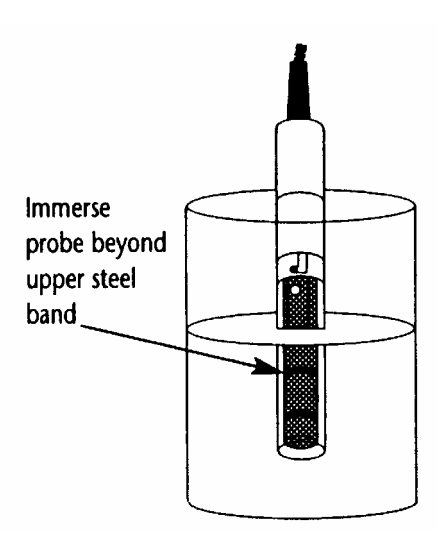

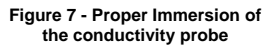

range you are working in. The maximum offset reading allowed is the range full scale reading

Eutech Instruments/ Oakton Instruments offers a wide selection of high-quality calibration standards. See page 44 for more information.

# 4.5 TDS Calibration

### 4.5.1 Calibrating for TDS directly

#### For CON 410 meter only

The factory default setting for the TDS conversion factor is 0.50. If your solution has a different TDS factor, you can improve calibration accuracy by setting the TDS factor prior to calibration. See page 33 for directions.

- 1. If necessary, press the MODE key to select TDS mode.
- Rinse the probe thoroughly with DI water or a rinse solution, then rinse with a small amount of calibration standard.
- 3. With the yellow probe guard attached, dip the probe into the calibration standard. Immerse the probe tip beyond the upper steel band. Stir the probe gently to create a homogeneous sample. Allow time for the reading to stabilise.
- Press CAL/MEAS to enter TDS calibration mode. The CAL indicator will appear in the upper right corner of the display.
- Press the MI/▲ or MR/▼ to change the value on the primary display to match the value of the calibration standard referenced to your normalisation temperature (usually 25°C).
- 6. Press **ENTER** to confirm the calibration value. The meter returns to the MEAS (measurement) mode.
- 7. Repeat steps 1 to 6 for other measuring ranges.

### NOTES

To exit from TDS Calibration mode without confirming calibration, DO NOT press the ENTER key in step 6. Press CAL/MEAS instead. This will retain the meter's old calibration data in the measuring range of the calibration.

You can offset the TDS reading up to  $\pm 40\%$  from the default setting. If your measured value differs by more than  $\pm 40\%$ , clean or replace probe as needed.

The minimum offset reading allowable is limited to 10% of full scale reading of the range you are working in. The maximum offset reading allowed is the range full scale reading Eutech Instruments/ Oakton Instruments offer a wide selection of high-quality calibration standards. See page 44 for more information.

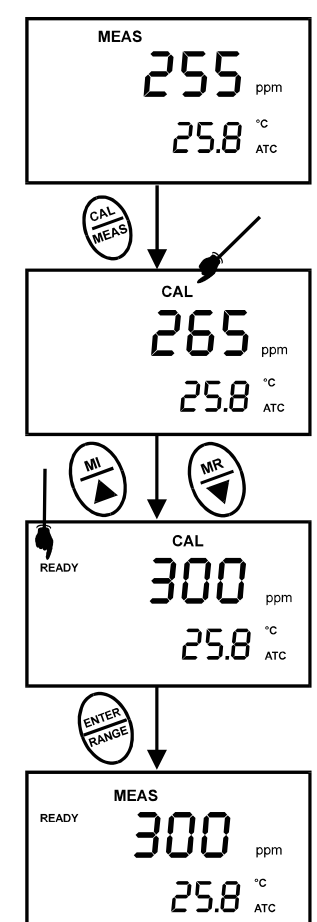

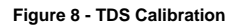

#### 4.5.2 Calibration with Conductivity Standard and TDS factor

#### For CON 410 meter only

The concentration of salts dissolved in solution increases the conductivity of that solution. This relationship varies from salt to salt and is roughly linear over a given range for a given salt. The TDS conversion factor is the number used by the meter to convert from conductivity to TDS.

Instead of calibrating for TDS directly (described in Section 4.5.1), you can calibrate the CON 410 meter by:

- 1. calibrating to conductivity standards (as described on pages 10 to 11) and then
- 2. entering the appropriate TDS conversion factor into the meter.

#### To determine the conductivity to TDS conversion factor for your solution:

Addendum 2 explains the formula to calculate the conductivity-to-TDS conversion factor.

Enter the TDS conversion factor into your meter as described under Section 7.5.4, in <u>P4.4</u> <u>Setting the TDS Factor</u> on page 33.

#### From measurement mode

- 1. Press Setup key to enter Set Up mode.
- Press the ▲ and ▼ keys to scroll through subgroups until you view parameter P4.0.

See Figure 9.

- 3. Press the **ENTER** key again. The upper display shows a value and the lower display shows "tdS".
- Calculate the TDS factor of your solution. See Addendum 2 on page 46 for information on how to calculate the TDS factor.
- Press the ▲ and ▼ keys to select your calculated TDS conversion factor.
- Press the ENTER key to confirm selection and to return to the subgroup menu. Press the CAL/MEAS key to return to measurement mode.

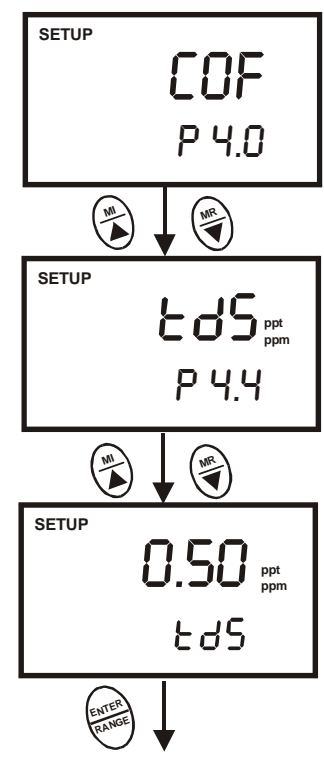

Figure 9 - TDS Conversion Factor

# 5 MEASUREMENT

This meter is capable of taking measurements with automatic or manual temperature compensation. Factory default is set with automatic temperature compensation (ATC) on.

### 5.1 Automatic Temperature Compensation

For automatic temperature compensation (ATC) simply plug the conductivity/TDS probe into the meter (see page 6 for directions). The ATC indicator will light on the LCD.

NOTE: If the ATC indicator does not light, manual temperature compensation may be selected in the meter's SETUP mode. See Program P4.3 on page 32 for directions on selecting Automatic Temperature Compensation.

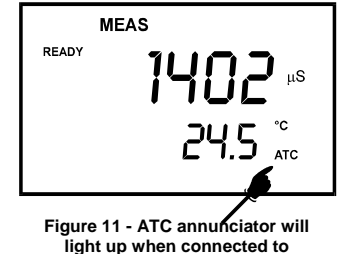

temperature probe

### 5.2 Manual Temperature Compensation

IMPORTANT: For manual compensation, you must deactivate the automatic temperature compensation feature.

#### 5.2.1 <u>Selecting Manual Temperature</u> <u>Compensation</u>

To select between Automatic Temperature Compensation (ATC) and Manual Temperature Compensation in the SETUP program P4.3. Meter default is ATC on.

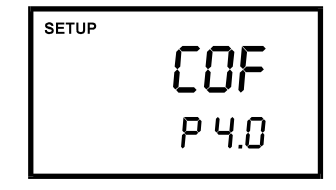

P4.0 Configuration Setup

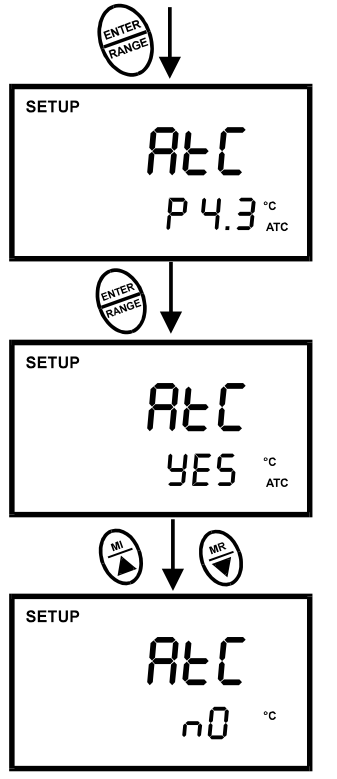

Selecting Automatic or Manual Temperature Compensation

#### From measurement mode

- 1) Press SETUP key to enter Set Up mode.
- Press the MI/▲ or MR/▼ keys to scroll through subgroups until you view parameter P4.0.
- Press the ENTER key three times to select parameter 4.3. The upper display shows "ATC" and the lower display shows "P4.3".
- 4) Press the ENTER key again. The upper display shows "ATC" and the lower display shows "YES" or "NO".
- Press the MI/▲ or MR/▼ to select between Automatic or Manual Temperature Compensation feature.
  - YES = Automatic Temperature Compensation activated.
  - NO = Manual Temperature Compensation activated.
- Press the ENTER key to confirm selection and to return to the subgroup menu. Press the CAL/MEAS key to return to measurement mode.

#### NOTE:

Manual Temperature Compensation should only be selected if the ATC fails. For non-compensated measurements, change the temperature coefficient to 0.0% (see section 7.6.1)

### 5.2.2 <u>Setting a manual temperature compensation value</u>

To use manual temperature compensation, you need to manually enter the temperature value of your process into the meter. You can select any temperature between 0 and 100  $^{\circ}$ C (32 to 212  $^{\circ}$ F). Default value is 25  $^{\circ}$ C.

#### To select a manual temperature compensation value

- 1. Switch the meter on. Press the **MODE** key to select measurement mode.
- If necessary, select ATC off as described in section 5.2.1 on page 16. The ATC indicator will not appear on the display.
- Press the CAL/MEAS key to enter conductivity or TDS calibration mode. The CAL indicator will appear above the primary display.
- 4. While in conductivity or TDS calibration mode, press the MODE key to enter temperature calibration mode. The primary display shows the current temperature setting and the secondary display shows the default value 25 °C (77 °F) or its last set value.
- 5. Check the temperature of your sample using an accurate thermometer.
- Press the MI/▲ or MR/▼ keys to offset the temperature to the measured value from step 5.
- Press ENTER to confirm the selected temperature and to return to the conductivity or TDS measurement mode.

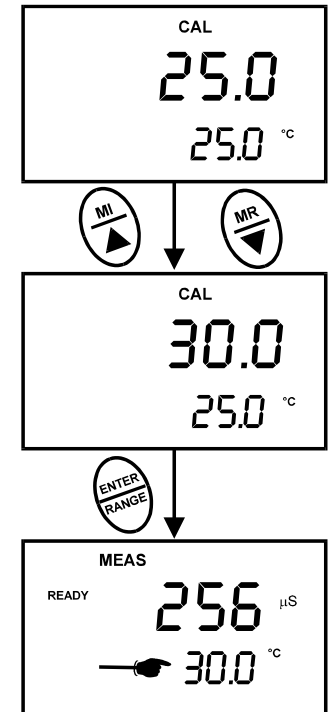

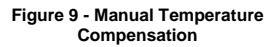

The meter will now compensate conductivity or TDS readings for manually set temperature.

#### NOTES:

To exit this program without confirming the manual temperature compensation value, DO NOT press **ENTER** in step 7. Press **CAL/MEAS** instead.

# 5.3 Taking Measurements

#### To take readings:

- Rinse the probe with DI or distilled water before use to remove any impurities adhering to the probe body. Shake or air dry. To avoid contamination or dilution of your sample, rinse probe with a small volume of your sample liquid.
- Press **ON** to switch on meter and the MEAS annunciator appears on the top center of the LCD.

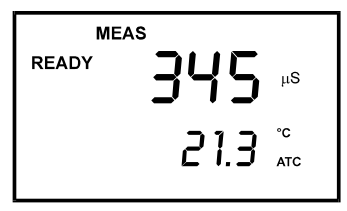

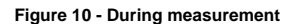

3. Dip the probe into the sample.

When dipping the probe into the sample, take care to ensure that the liquid level is above its upper steel band. Stir the probe gently in the sample to create a homogenous sample.

- 4. Allow time for the reading to stabilise. Note the reading on the display.
- <u>CON 410 meter only</u>: Press the MODE key to toggle between conductivity and TDS readings.

#### Taking measurements with READY indicator selected on

If the READY indicator has been activated, the READY annunciator lights when the reading is stable. Switch the READY indicator on or off in SETUP program P 4.1. See page 30 for directions.

#### Taking measurements with the auto endpoint feature selected on

When a reading is stable for more than 5 seconds, the auto endpoint feature will automatically "hold" the reading. The "hold" indicator appears on the left side of the display. Press the HOLD key to release the reading. Switch the Auto endpoint feature on or off in SETUP program P 4.1, see page 30 for instructions.

#### 5.4 **Using Manual Ranging Function**

Your meter automatically selects the range in which your readings appear. The manual ranging function lets you select the specific range (and corresponding resolution) that you want to work in:

#### CON 400 and CON 410 meters:

- 0.00 --- 19.99 μS 1.
- 2. 0.0 --- 199.9 uS
- 0 --- 1999 μS 3.
- 4 0 00 --- 19 99 mS
- 0.0 --- 199.9 mS 5

#### CON 410 meter:

- 0.00 --- 9.99 ppm 1
- 2 0.0 --- 99.9 ppm
- 0 --- 999 ppm 3.
- 4 0.00 --- 9.99 ppt
- 5. 0 --- 100 ppt

(up to 199.9 ppt depending on TDS factor setting)

- 1. To select the desired measuring range, press the RANGE key while in Measurement mode. The first range will appear on the display and the "MEAS" indicator blinks.
- 2. Press the **RANGE** key again (if needed) until desired range is selected.
- 3. To re-select the Auto-ranging function, repeatedly press the RANGE key until the "MEAS" indicator appears without blinking.

#### NOTES

If the value of the solution you are measuring is higher than the range selected "Or" will appear on the primary display. Press RANGE until the correct range is selected.

- MÉASμS READY °c

The meter resets to the Auto-ranging function once it is turned off. You will have reset the manual ranging function each time you turn the meter off.

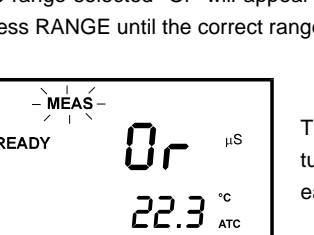

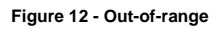

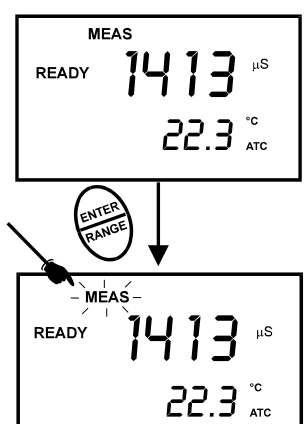

Figure 11 - Manual ranging

# 5.5 HOLD Function

This feature lets you freeze the display for a delayed observation. HOLD can be used any time in MEAS mode.

- To hold a measurement, press the HOLD key while in measurement mode. "HOLD" will appear on the display.
- 2. To release the held value, press the **HOLD** again. Continue to take measurements.

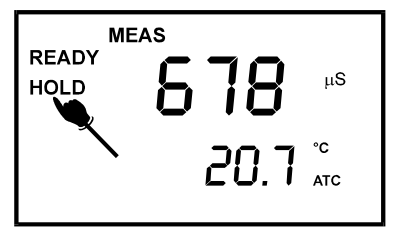

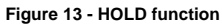

#### NOTE:

- This meter shuts off automatically after 20 minutes of nonuse (without key press).
- If the meter is shut off either automatically or manually, the HOLD value will be lost. For longer storage, use the memory functions (see pages 21-22).
- Your meter has an auto endpoint feature. When this feature is switched on, and when a reading is stable for more than 5 seconds, the display will automatically "HOLD" the reading. The "HOLD" indicator appears. Press the **HOLD** key to release the reading. To switch on or off the auto endpoint feature, see SETUP program P4.1 on page 30.

# 6 MEMORY AND DATA INPUT FUNCTIONS

### 6.1 Memory Input

Your meter stores up to 50 sets of data. Data sets include conductivity, temperature, date and time.

#### To store a reading:

- During any measurement function (MEAS), press MI/▲ key to input any data into the memory.
- 2. MEM, "Sto" and memory number will flash. The meter then returns to measurement mode.
- If necessary, measure the next sample solution and press MI/▲ key to input the next data into the memory.

See figure 14.

**NOTE:** If the memory is full, the first value stored will be erased to create space for the new value.

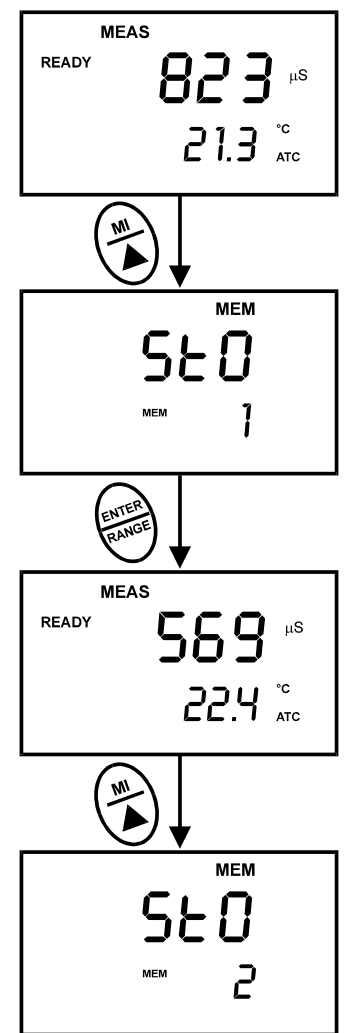

Figure 14 - Memory input

# 6.2 Memory Recall

This function recalls the previous readings stored in the memory. You can access MR from the measurement mode only. Memory recall is in "Last In First Out" order.

#### To recall readings:

- Press the MR/▼ key once to retrieve the last reading stored. The memory location screen – MEM, "Loc" and the memory number – will flash on the display.
- 2. Press the **ENTER** key to recall the reading stored under that memory number.
- 3. Press **ENTER** key again to view the date and time the reading was taken.
- Press ENTER key again to return to the "memory location" screen. The display automatically moves to the next memory location screen.
- If necessary, press the MI/▲ or MR/▼ keys to select the next "memory location" screen; press the ENTER/RANGE key to select the previous "memory location" screen.
- Repeat steps 2 5 to review additional stored data sets.
- To exit Memory Recall, press MEAS key to return to Measurement mode.

#### NOTES:

Readings stored in memory are retained even if the units are turned off. To erase all readings stored in memory, use the SETUP mode P1.0 on page 27.

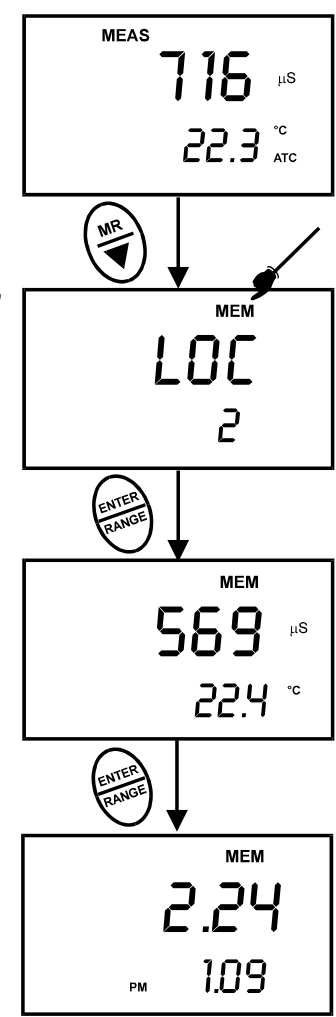

Figure 20 - Memory recall

# 7 ADVANCED SETUP FUNCTIONS

The advanced setup mode lets you customised your meter's preferences and defaults. The Waterproof CON400 / CON410 meters features different sub-groups that organise setup parameters.

The sub-groups are:

1. P1.0: Memory clear (CLr) 2. P2.0: Viewing calibration data (CAL) 3. P3.0: Viewing electrode data (ELE) 4. Unit configuration (COF) P4.0: 5. P5.0: Temperature (tPr) 6. P6.0: Selecting cell constant (CEL) 7. P7.0: Setting clock (CLO) 8. P8.0: Reset to factory defaults (rSt) See Figure 22 on next page.

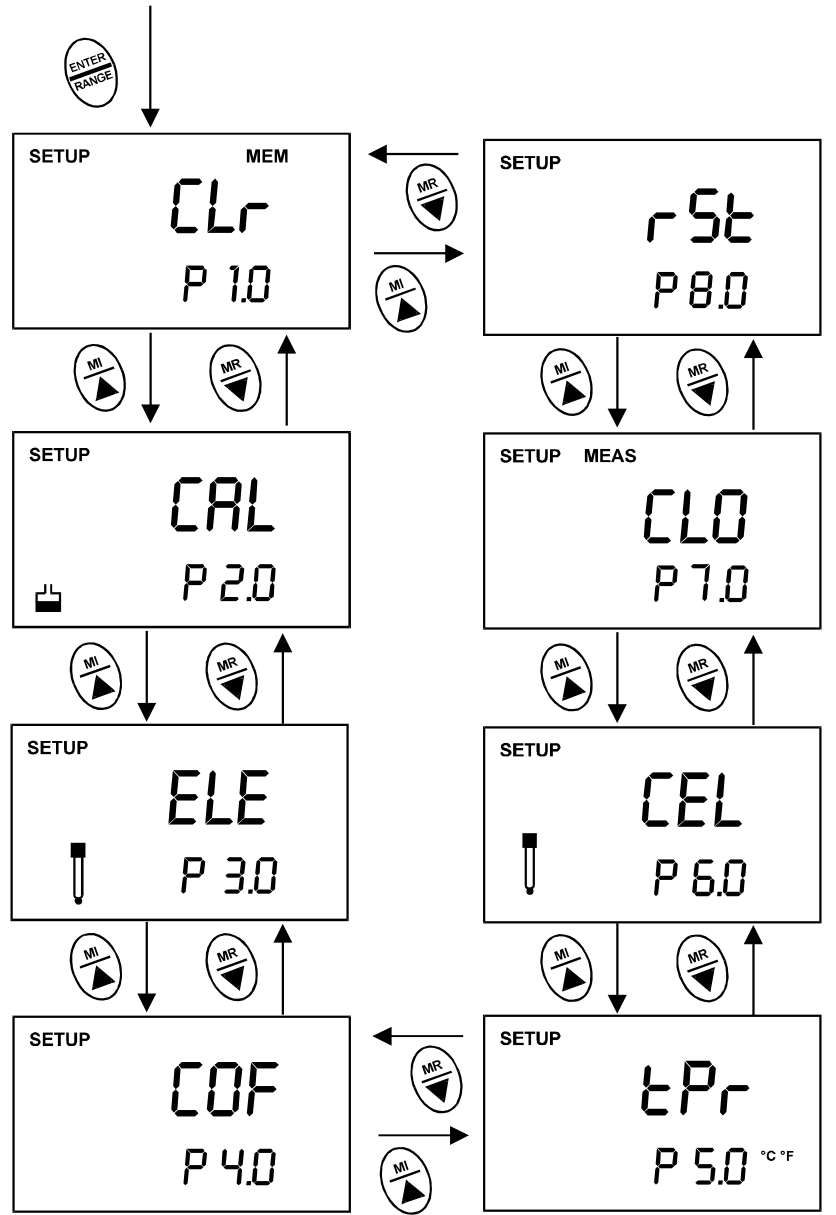

Figure 22 - Overall view of SETUP programs

## 7.1 Advanced SETUP Mode Overview

Press the SETUP key to enter Set up mode.

Press the MI/A or  $MR/\nabla$  keys to scroll through sub groups.

Press ENTER key to enter a particular parameter.

See Addendum 4 on page 48 for a table of meter factory default settings.

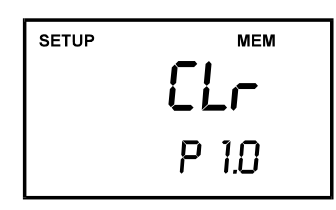

#### P1.0: Memory clear

P1.0 Clear all stored readings

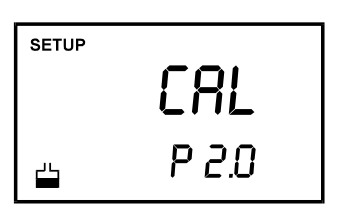

| P2.0: | Viewing | previous | calibration | data |
|-------|---------|----------|-------------|------|
|-------|---------|----------|-------------|------|

- P2.1 First range calibration point
- P2.2 Second range calibration point
- P2.3 Third range calibration point
- P2.4 Fourth range calibration point
- P2.5 Fifth range calibration point

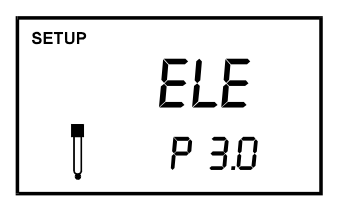

#### P3.0: Viewing electrode data

- P3.1 Effective cell constant for first range
- P3.2 Effective cell constant for second range
- P3.3 Effective cell constant for third range
- P3.4 Effective cell constant for fourth range
- P3.5 Effective cell constant for fifth range

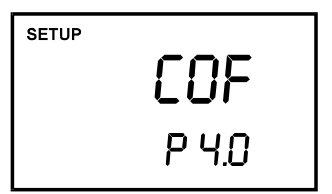

#### P4.0: Unit configuration

- P4.1 READY indicator and auto endpoint function select on or off
- P4.2 Select °C or °F
- P4.3 Select Automatic or Manual Temperature Compensation
- P4.4 Setting TDS conversion factor (CON 410 meter only)

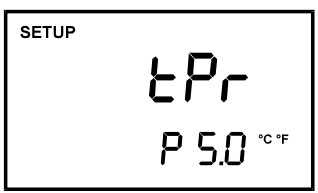

#### P5.0: Temperature

- P5.1 Adjusting temperature coefficient
- P5.2 Adjusting normalization temperature

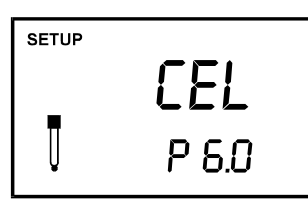

#### P6.0: Selecting cell constant

P6.1 Selecting cell constant: K = 1.0, 10, or 0.1

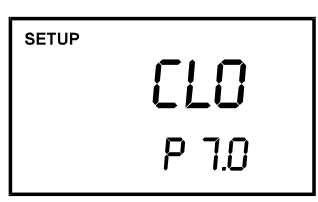

#### P7.0: Setting Clock

- Setting Year
- Setting Date (month/day)
- Setting Time (hour / minute / second)

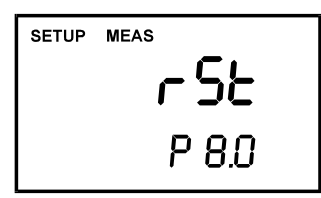

#### P8.0: Reset to factory defaults

P8.0 Reset meter to factory defaults

# 7.2 P 1.0: Memory Clear (CLr)

Use this parameter to clear all stored memory values when you need to store a new series of values. This lets you avoid confusing the old values with the new ones. NO is the default setting.

NOTE: Selecting YES will wipe out all memory.

#### From measurement mode:

- 1. Press the **SETUP** key to enter Set Up mode.
- Press the MI/▲ or MR/▼ keys to scroll through subgroups until you view the parameter P1.0.
- 3. Press the **ENTER** key to enter parameter P1.0.
- Press the MI/▲ or MR/▼ keys to toggle between NO and YES. NO retains current memory; YES clears all memory. See Figure 23.
- Press the ENTER key to confirm selection and return to the subgroup menu. Press CAL/MEAS key to return to measurement mode.

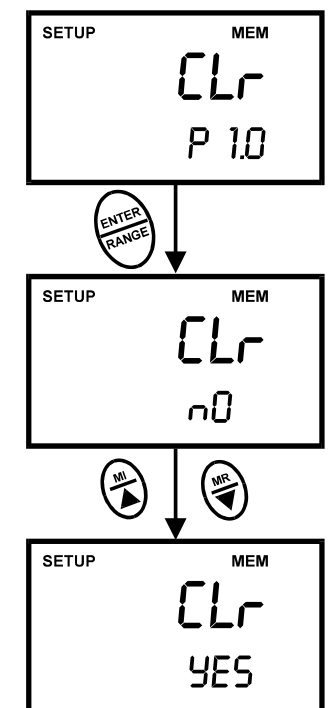

Figure 23 - P1.0: Memory Clear

# 7.3 P2.0: Viewing calibration data

This mode lets you recall previous calibration data, which helps you know when to re-calibrate your meter. This is a "view only" mode. See Figure 24.

#### From measurement mode:

- 1. Press the **SETUP** key to enter Set up mode.
- Press the MI/▲ or MR/▼ keys to scroll through subgroups until you view parameter P2.0.
- Press ENTER key repeatedly to view previous calibration data. The meter will first display the calibration point, and then display the date and time of calibration to help you comply with the Good Laboratory Practice (GLP) standards.
- When you have scrolled through all calibration data, you will automatically return to the subgroup menu. Press CAL/MEAS key to return to measurement mode.

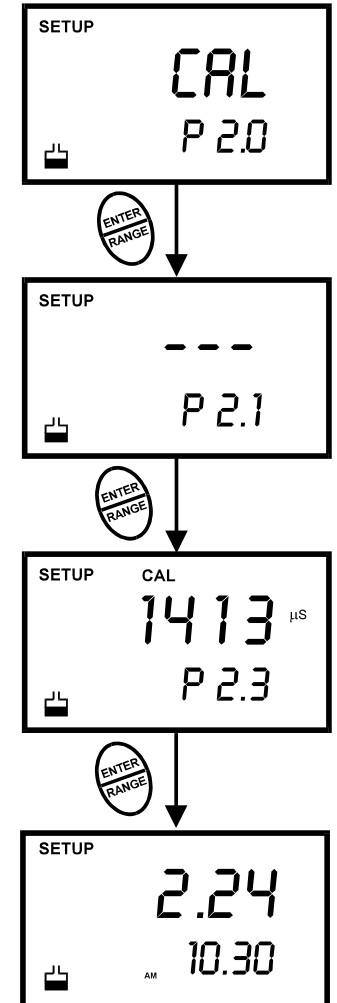

Figure 24 - View calibration data and its relevant time and date

### NOTES:

If there is no previous calibration data at a particular point, the primary display will show " ----".

CON 410 meter only: If you entered Set Up mode from Conductivity measurement mode, calibration data will be in  $\mu$ S or mS. If you entered Set Up mode from TDS measurement mode, calibration data will be in ppm or ppt.

# 7.4 P3.0: Viewing probe data

Program 3 has five "view only" options that let you check the probe's parameters for diagnostic purposes. These options show you the effective cell constant for each range. The cell constant is adjusted according to your calibration.

#### From measurement mode

- 1. Press the **SETUP** key to enter Set Up mode.
- Press the MI/▲ or MR/▼ keys to scroll through subgroups until you view parameter P3.0.
- 3. Press the **ENTER** key repeatedly to view the effective cell constant for each range.
- When you have scrolled through all probe data, you will automatically return to the subgroup menu. Press the CAL/MEAS key to return to measurement mode.

See Figure 25.

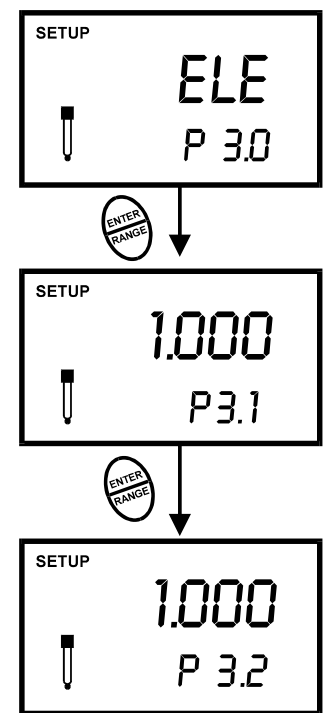

### NOTES:

Cell constants may degrade with time and usage. You can use this feature to alert you to the need for a new probe prior to total failure.

Figure 25 - View probe data for each measurement range

## 7.5 P4.0: Unit configuration

#### 7.5.1 <u>P4.1: READY indicator and auto</u> <u>endpoint function</u>

Program P4.1 lets you select "READY indicator on" to indicate when your measurement is stable, or select "READY indicator off" for faster meter response.

Program P4.1 also lets you switch the Auto endpoint function on or off. Select auto endpoint on to "hold" your measurement when it is stable for more than 5 seconds. The display automatically freezes, and HOLD indicator appears on the left side of the display. Press the HOLD key to release the display and access other functions. Select auto endpoint off to deactivate this feature.

#### From measurement mode

- 1. Press **SETUP** key to enter Set Up mode.
- Press the MI/▲ or MR/▼ keys to scroll through subgroups until you view parameter P4.0.
- 3. Press ENTER key to select parameter 4.1.
- Press the MI/▲ or MR/▼ keys to select the configuration you require.
  - OFF switches the READY indicator off; ON switches the READY indicator on. ON and HOLD together switches the auto endpoint feature on.
- Press ENTER key to confirm selection and to proceed to step 4 of P4.2. You can also press the CAL/MEAS key to return back to measurement mode.

<u>NOTE</u>: Meter default is set for Ready Indicator on, and auto endpoint function off.

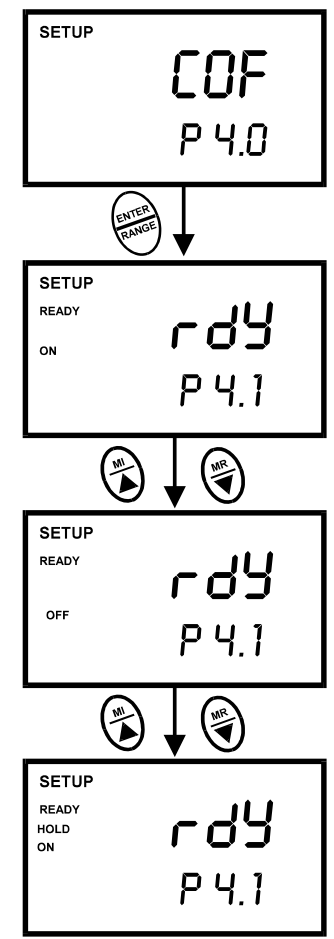

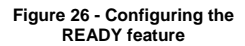

### 7.5.2 P4.2 Selecting °C or °F

You can select between °C and °F units for temperature readings. Meter default is °C.

#### From measurement mode

- 1. Press SETUP key to enter Set Up mode.
- Press the MI/▲ or MR/▼ keys to scroll through subgroups until you view parameter P4.0.
- Press the ENTER key two times to select parameter 4.2.
- Press the MI/▲ or MR/▼ keys to toggle between °C and °F.
- Press the ENTER key to confirm selection and to proceed to step 3 of P4.3. Press the CAL/MEAS key to return to measurement mode.

See Figure 27.

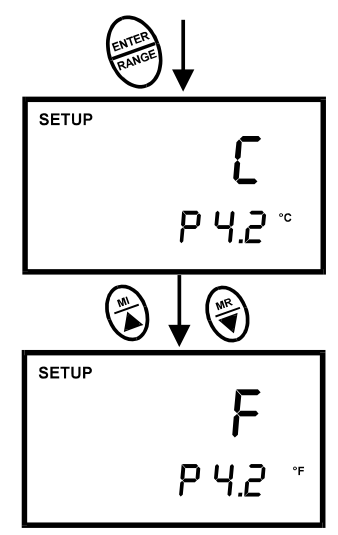

Figure 27 - Change Temperature measurement unit

### 7.5.3 P4.3 Selecting Automatic or Manual Temperature Compensation

This feature lets you select between Automatic Temperature Compensation (ATC) and Manual Temperature Compensation. Meter default is ATC activated.

#### From measurement mode

- 1. Press **SETUP** key to enter Set Up mode.
- Press the MI/▲ or MR/▼ keys to scroll through subgroups until you view parameter P4.0.
- Press the ENTER key three times to select parameter 4.3. The upper display shows "ATC" and the lower display shows "P4.3".
- Press the ENTER key again. The upper display shows "ATC" and the lower display shows "YES" or "NO".
- Press MI/▲ or MR/▼ keys to select Automatic or Manual Temperature Compensation.
  - YES = Automatic Temperature Compensation activated.
  - NO = Manual Temperature Compensation activated.
- Press the ENTER key to confirm selection and to return to the subgroup menu. Press the CAL/MEAS key to return to measurement mode.

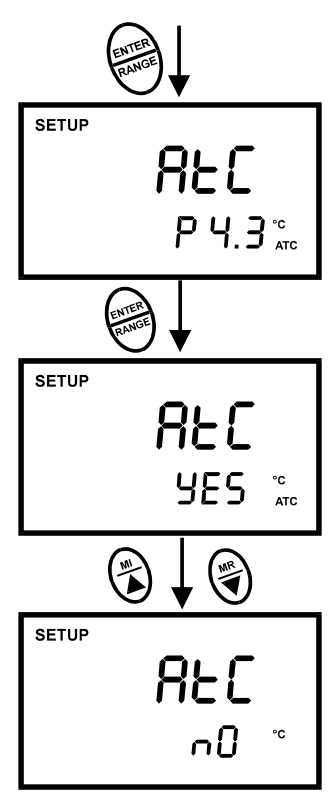

Figure 28 - Selecting Automatic or Manual Temperature Compensation

## 7.5.4 P4.4 Setting the TDS factor

#### For CON 410 meter only

The concentration of salts dissolved in solution increases the conductivity of that solution. This relationship varies from salt to salt and is roughly linear over a given range for a given salt. The TDS conversion factor is the number used by the meter to convert from conductivity to TDS.

# To determine the conductivity to TDS conversion factor for your solution:

Addendum 2 on page 46 explains the calculation in determining the conductivity to TDS conversion factor. You can set the TDS conversion factor between 0.40 and 1.00; meter default is 0.50.

#### From measurement mode

- 1. Press **SETUP** key to enter Set Up mode.
- Press the MI/▲ or MR/▼ keys to scroll through subgroups until you view parameter P4.0.
- Press the ENTER key five times to select parameter 4.4. The upper display shows "tdS" and the lower display shows "P4.4".
- Press the ENTER key again. The upper display shows a value and the lower display shows "tdS".
- Calculate the TDS factor of your solution. See Addendum 2 on page 46 for information on how to calculate the TDS factor.
- Press the MI/▲ or MR/▼ keys to select your calculated TDS conversion factor.
- Press the ENTER key to confirm selection and to return to the subgroup menu. Press the CAL/MEAS key to return to measurement mode.

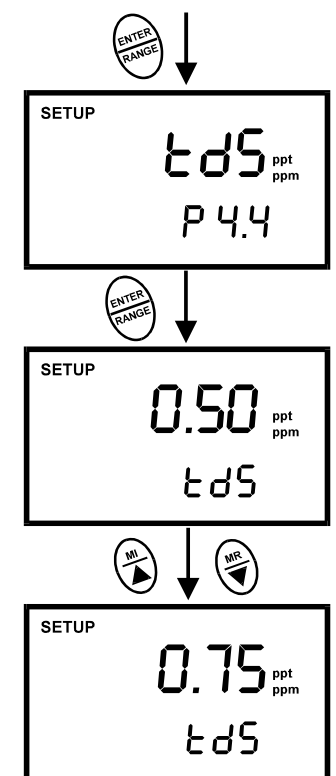

Figure 29 - Change of TDS factor

### 7.6 P5.0 Temperature

#### 7.6.1 P5.1 Adjusting the temperature coefficient

The temperature coefficient is the amount of change in conductivity per degree of temperature; it is expressed in percent per °C. Entering the exact temperature coefficient of your solution lets you accurately compensate temperature for almost any solution. You can adjust 0.0 to 10.0 % per °C. Meter default is 2.1% per °C. Adjustment to 0.0% will not correct for temperature effects so the displayed value will be the actual value at the displayed temperature.

#### From measurement mode

- 1. Press SETUP key to enter Set Up mode.
- Press the MI/▲ or MR/▼ keys to scroll through subgroups until you view parameter P5.0.
- 3. Press the **ENTER** key to select parameter 5.1. The display shows "t.CO" on the upper display.
- Press the ENTER key again. The upper display shows the temperature coefficient and the lower display shows "t.CO".
- Press the MI/▲ or MR/▼ keys to select the temperature coefficient of your solution.
- Press the ENTER key to confirm selection and to proceed to step 3 of P5.2. Press the CAL/MEAS key twice to return to measurement mode.

#### NOTES:

•

If you do not know the temperature coefficient of your solution you can determine the correct value using the formula in Addendum 3 "Calculating Temperature Coefficients" on page 47.

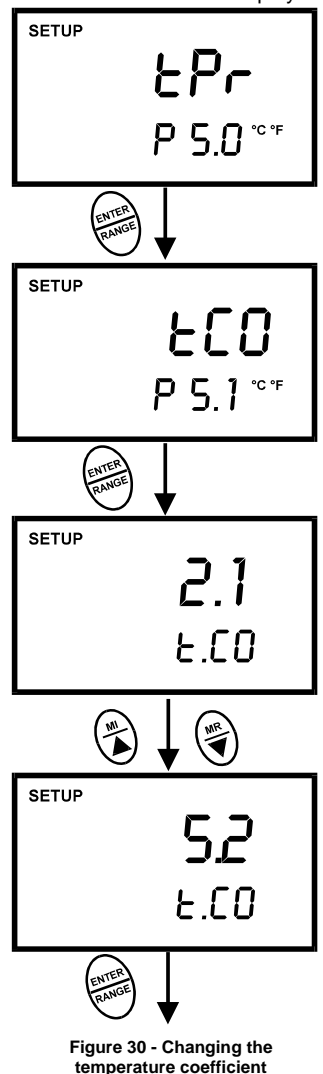

### 7.6.2 P5.2 Adjusting the normalization temperature

Your meter will normalize its conductivity measurements to a standard temperature that you can select. You can adjust the normalization temperature from 15 to 30 °C (59 to 86 °F). Meter default is 25 °C (77 °F).

#### From measurement mode

- 1. Press **SETUP** key to enter Set Up mode.
- Press the MI/▲ or MR/▼ keys to scroll through subgroups until you view parameter P5.0.
- Press the ENTER key three times to select parameter 5.2. The display shows "t.nr" on the upper display.
- Press the ENTER key again. The upper display shows the normalisation temperature and the lower display shows "t.nr".
- 5. Press the **MI/**▲ or **MR/**▼ keys to select the normalisation temperature.
- Press the ENTER key to confirm selection and to return to the subgroup menu. Press CAL/MEAS key to return to measurement mode.

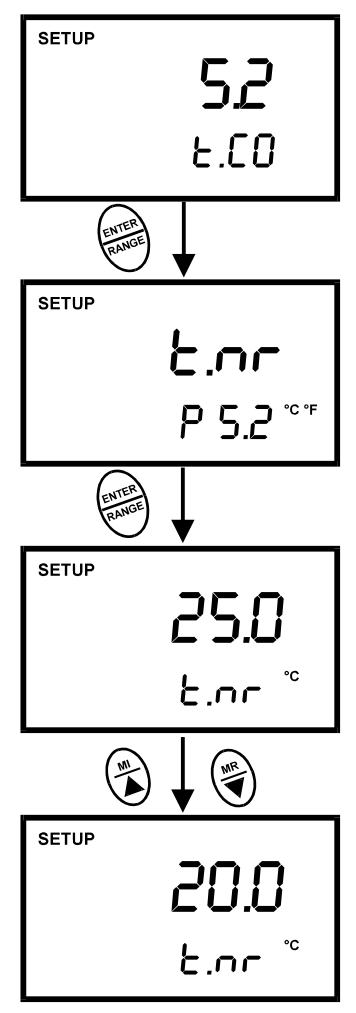

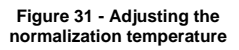

### NOTE:

Most calibration standards are referenced to 25°C. If a normalization temperature other than 25°C is entered, the calibration standard value at this temperature must be known.

# 7.7 P6.0 Selecting the cell constant

Your meter lets you select a cell constant of K = 1.0, 10, or 0.1.

Use a cell of K = 1.0 for midrange measurements

Use a cell of K = 10 for high range measurements (above 20 mS or 10 ppt).

Use a cell of K = 0.1 for low range measurements (below 20  $\mu$ S or 10 ppm).

The cell included with your meter has a cell constant of K = 1.0.

#### From measurement mode

- 1. Press **SETUP** key to enter Set Up mode.
- Press the MI/▲ or MR/▼ keys to scroll through subgroups until you view parameter P6.0.
- 3. Press the ENTER key to select parameter 6.1.
- Press the MI/▲ or MR/▼ keys to select the cell constant between K = 1.0, 0.1, or 10.
- Press the ENTER key to confirm selection and to return to the subgroup menu. Press the CAL/MEAS key to return to measurement mode.

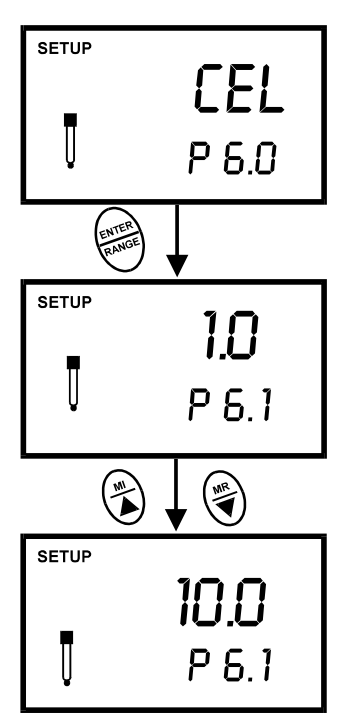

### NOTES

When using a cell of K = 0.1, the lowest measuring range will be: 0 to 1.999  $\mu$ S (0 to 0.999 ppm). The 0 to 199.9 ms (10 to 200 ppt) range will not be accessible.

When using a cell of K = 10, the highest measuring range will be: 0 to 1999 mS (100 to 2000 ppt). The 0 to 19.99  $\mu$ S (0.00 to 9.99 ppm) range will not be accessible.

Figure 32 - Selecting cell constant

## 7.8 P7.0: Setting the real-time clock

The meter features a real-time calendar and clock. This helps you to meet the Good Laboratory Practice (GLP) standards.

#### From measurement mode

- 1. Press SETUP key to enter Set Up mode.
- Press the MI/▲ or MR/▼ keys to scroll through subgroups until you view parameter P7.0.
- Press the ENTER key to enter parameter P7.0. The meter lets you select the century: "19—" or "20—". The century digits will flash.
- Press the MI/▲ or MR/▼ keys to toggle to the correct century.
- 5. Press **ENTER** key to confirm the century and move to "year" selection. The "year" digits will flash.
- Press the MI/▲ or MR/▼ keys to toggle to the correct year. See Figure 33.
- 7. Press **ENTER** key to confirm the year and move to "month" selection. The "month" digits will flash.
- Press the MI/▲ or MR/▼ keys to toggle to the correct month.
- Press the ENTER key to confirm the month and move to "date" selection. The "date" digits will flash. See Figure 33.
- 10. Press the MI/▲ or MR/▼ keys to toggle to the correct date.
- Press the ENTER key to confirm the date and move to "hour" selection. The "hour" digits will flash. See Figure 34 (next page).

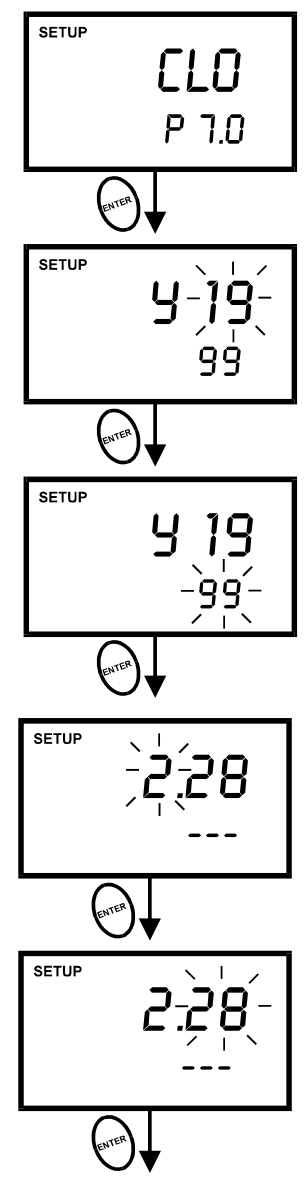

Figure 33 - P5.0: Setting century, year, month and date

- Press the MI/▲ or MR/▼ keys to toggle to the correct hour. Note the "AM" and "PM" indicator on the lower portion of the display.
- 13. Press the **ENTER** key to confirm the hour and move to "minute" selection. The "minute" digits will flash.
- 14. Press the MI/▲ or MR/▼ keys to toggle to the correct minutes.
- 15. Press the **ENTER** key to confirm the minutes and move to "second" digits will flash. See Figure 34.
- Press the MI/▲ or MR/▼ keys to toggle to the correct seconds.
- 17. Press the **ENTER** key to confirm the seconds and return to "century" selection.
- Press the CAL/MEAS key to return to the subgroup menu. Press the CAL/MEAS key again to return to measurement mode.

#### NOTES

Press the **CAL/MEAS** key at any point while setting the time to return to the subgroup menu.

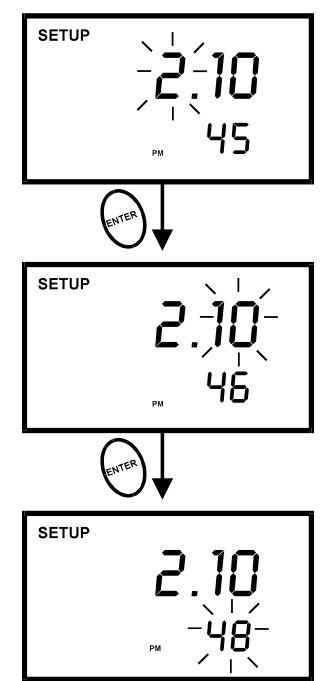

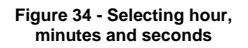

# 7.9 P8.0: Resetting to factory default settings

Program 8.0 lets you reset all parameters to factory default settings. This clears all calibration data, memory, and any other setup functions you might have changed. It does not clear clock settings.

#### From measurement mode

- 1. Press **SETUP** key to enter Set Up mode.
- Press the MI/▲ or MR/▼ keys to scroll through subgroups until you view parameter P8.0.
- 3. Press the **ENTER** key to enter parameter P8.0.
- Press the MI/▲ or MR/▼ keys to toggle between NO and YES. NO retains current settings; YES resets to factory default settings.
- Press the ENTER key to confirm selection and to return to the measurement mode. Otherwise press CAL/MEAS key to return to measurement mode without resetting to factory default.

See Figure 35.

### NOTES:

See Addendum 4 on page 48 for a table of factory default settings.

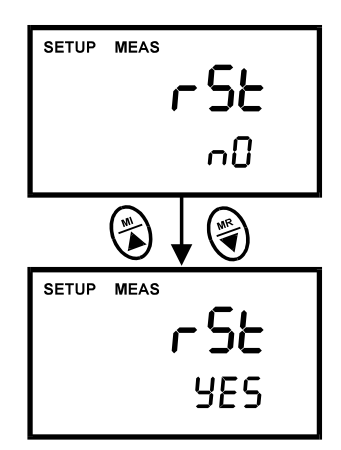

Figure 35 - P6.0: Reset to factory default values

# 8 PROBE CARE AND MAINTENANCE

Keep the conductivity probe clean. Rinse the probe twice, and gently swirl it while you take readings. Rinse the probe with DI or clean water before storing. Never scratch the bands with a hard substance. Do not strike the probe against any hard surface.

Do not immerse the probe in oily solutions. Clean the electrode thoroughly by stirring it in a mild detergent bath or isopropyl alcohol if needed. Wipe the probe with a soft tissue paper. Rinse thoroughly in tap water and then in DI water. Recalibrate the meter after cleaning the probe.

The conductivity probe (Order Part No. EC-CONSEN91W/ 35608-50) which is included with your meter features a removable probe guard to make cleaning easy.

NOTE: The yellow probe guard must be attached during measurement and calibration. Readings are unstable and not accurate without this guard in place.

To remove probe guard for cleaning:

- 1. Grip yellow probe guard and twist clockwise. The locking notch will release.
- 2. Slide probe guard off end of probe.

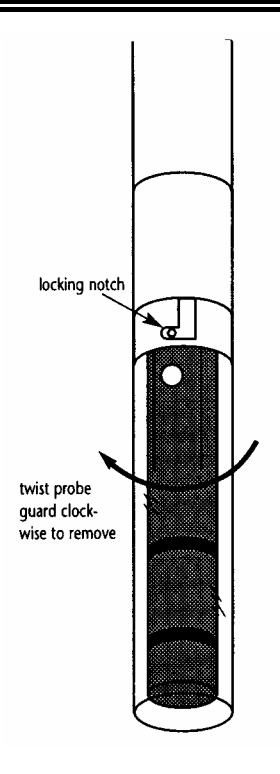

Figure 36 - Conductivity probe (EC-CONSEN91W/ 35608-50)

2

# 9 TROUBLE SHOOTING GUIDE

| Problem                   | Cause                                                                                                    | Solution                                                                                  |
|---------------------------|----------------------------------------------------------------------------------------------------|-------------------------------------------------------------------------------------------|
| No display when turned ON | <ul> <li>Batteries not in place or<br/>battery housing is not<br/>attached to meter correctly</li> </ul> | <ul> <li>a) Check that batteries are in<br/>place and making good<br/>contact.</li> </ul> |
|                           | <ul> <li>b) Batteries not in correct<br/>polarity (+ and – position).</li> </ul>                         | <ul> <li>Re-insert batteries with<br/>correct polarity.</li> </ul>                        |
|                           | c) Weak batteries                                                                                        | c) Replace batteries.                                                                     |
| Unstable readings         | a) Air bubbles in probe.                                                                                 | a) Tap probe to remove                                                                    |
|                           | b) Dirty probe.                                                                                          | bubbles.                                                                                  |
|                           | <li>c) Probe not deep enough in<br/>sample.</li>                                                         | <ul> <li>b) Clean the probe and re-<br/>calibrate.</li> </ul>                             |
|                           |                                                                                                    | c) Make sure sample entirely covers the probe sensors.                                    |
|                           | induction caused by nearby<br>electric motor.                                                            | d) Move or switch off<br>interfering motor.                                               |
|                           | e) Broken probe.                                                                                         | e) Replace probe.                                                                         |
|                           | f) probe guard not in place                                                                              | f) Attach probe guard                                                                     |
| Slow response             | a) Dirty / Oily probe.                                                                                   | a) Clean probe. See "Probe<br>Care & Maintenance", page<br>40.                            |

# **10 ERROR MESSAGES**

| LCD Display                                    | Indicates                 | Cause                                                              | Solution                                                                          |
|------------------------------------------------|---------------------------|--------------------------------------------------------------------|-----------------------------------------------------------------------------------|
| Err annunciator Unrecognised input from keypad |                           | Wrong input in selected mode.                                      | Release key. Select valid<br>operations depending on<br>mode.                     |
| CAL & Err<br>annunciators on /                 | Calibration error.        | Wrong value input at calibration.                                  | Check your input value, clean probe.                                              |
| electrode<br>indicators blink.                 |                           | Dirty probe.                                                       | See Calibration sections or<br>Probe Maintenance<br>section.                      |
| Battery indicator<br>blinks                    | Low battery level.        | Need new batteries or<br>battery connection is<br>bad.             | Clean battery contacts.<br>Replace batteries with fresh<br>ones, noting polarity. |
| Err 1 (in primary display)                     | Memory write error.       | Hardware failure.                                                  | Turn meter on and off<br>again. If message persists,<br>return unit*.             |
| Err. 2 (in primary display)                    | Memory checksum<br>error. | Hardware failure.                                                  | Turn meter on and off<br>again. If message persists,<br>return unit*.             |
| Err. 3 (in primary display)                    | A/D converter error.      | Hardware error.                                                    | Turn meter on and off<br>again. If message persists,<br>return unit*.             |
| Err. 4 (in primary display)                    | Keypad error.             | One or more keys on<br>the keypad are stuck or<br>fault in keypad. | Turn meter on and off<br>again. If message persists,<br>return unit*.             |

\* See "Warranty" and "Return of Items" on pages 49 and 50. If an error message appears in the primary display (the upper row of larger digits), switching off the meter and switching it on again may eliminate the error message. Refer to diagram on right.

| Err | ] |
|-----|---|
|     |   |

If error persists, or the meter shows incorrect values, return the meter. For a complete diagram of the display see page 2. 

# **11 SPECIFICATIONS**

| SPECIFICATIONS                           | DESCRIPTIONS                                                                  | CON 400 | CON 410 |
|------------------------------------------|-------------------------------------------------------------------------------|---------|---------|
| Conductivity Range                       | 0 to 19.99, 199.9, 1999 μS/cm;<br>0 to 19.99, 199.9 mS/cm                     | •       | •       |
| TDS Range                                | 0.00 to 9.99, 0.0 to 99.9, 0 to 999 ppm;<br>0.00 to 9.99ppt, 0.0 to 199.9 ppt |         | •       |
| Resolution                               | 0.05 % Full Scale                                                             | •       | •       |
| Accuracy                                 | ±1% F.S. ±1 digit                                                             | •       | •       |
| Temperature Range                        | 0.0 to 100.0 °C<br>(32.0 to 212 °F)                                           | •       | •       |
| Resolution                               | 0.1 °C<br>(0.1 from 32 °F to 199.9 °F<br>and 1.0 from 200 °F to 212 °F)       | •       | •       |
| Accuracy                                 | ± 0.5 °C (± 0.9 °F)                                                           | •       | •       |
| Cell Constant                            | 0.1, 1.0, 10.0 (selectable) •                                                 |         | •       |
| Temperature Compensation                 | Automatic / Manual (from 0 to 80 ° C)                                         | •       | •       |
| Temperature Coefficient                  | 0.0 to 10.0% / ° C                                                            | •       | •       |
| Normalization Temperature                | 15.0 to 30.0 ° C (adjustable)                                                 | •       | •       |
| Conductivity to TDS<br>Conversion factor | 0.40 to 1.00                                                                  |         | •       |
| Number of calibration points             | 5: Maximum 1 per range                                                        | •       | •       |
| Auto-ranging                             | Yes (manual select available)                                                 | •       | •       |
| HOLD Function                            | Yes                                                                           | •       | •       |
| Memory                                   | Yes                                                                           | 50      | 50      |
| Auto Power off                           | 20 minutes after last key operation                                           | •       | •       |
| Averaging/Stability<br>(READY)/Auto-hold | Selectable                                                                    | •       | •       |
| Inputs 6-pin round connector             |                                                                               | •       | •       |
| Display Custom Dual LCD                  |                                                                               | •       | •       |
| Power Requirements                       | 4 'AAA' Batteries                                                             | •       | •       |
| Battery Life                             | > 100 hours                                                                   | •       | •       |
| Dimension / Weight                       | Meter: 19 x 10 x 6 cm; 320 g<br>Boxed: 24 x 23 x 7 cm; 700 g                  | •       | •       |

# **12 ACCESSORIES**

#### Replacement Meter and Meter accessories

| Description                                                                                                    | Eutech Instruments<br>Ordering Code | Oakton Instruments<br>Ordering Code |
|----------------------------------------------------------------------------------------------------|-------------------------------------|-------------------------------------|
| Waterproof CON 400 Hand-held conductivity meter<br>complete with conductivity probe of k=1.0 (EC-<br>CONSEN91W).                                       | EC-CONWP400/03                      | 35608-00                            |
| Waterproof CON 400 Hand-held conductivity meter<br>complete with conductivity probe of k=1.0 (EC-<br>CONSEN91W) packed in hard plastic carrying case   | EC-CONWP410/03K                     | -                                   |
| Waterproof CON 410 Hand-held conductivity/TDS meter complete with conductivity/temp probe with k=1.0 (EC-CONSEN91W).                                   | EC-CONWP410/03                      | 35608-10                            |
| Waterproof CON 410 Hand-held conductivity/TDS meter complete with conductivity/temp probe with k=1.0 (EC-CONSEN91W). packed in hard plastic carry case | EC-CONWP410/03K                     | -                                   |
| Ultem body conductivity/temp probe for CON 400 series meters, k= 1.0, 16 X 110 mm, 1-m cable                                                           | EC-CONSEN91W                        | 35608-50                            |
| Ultem body conductivity/temp probe for CON 400 series meters, k= 1.0, 16 X 110 mm, 5-m cable                                                           | -                                   | 35608-57                            |
| Epoxy body conductivity/temp probe for CON 400 series meters, k= 0.1, 12 X 110 mm, 1-m cable                                                           | EC-CONSEN72W                        | 35608-55                            |
| Epoxy body conductivity/temp probe for CON 400 series meters, k= 10.0, 12 X 110 mm, 1-m cable                                                          | EC-CONSEN73W                        | 35608-51                            |
| Hard carrying case                                                                                                    | WPDRYKIT                            | 35632-98                            |

#### Calibration Solutions

| Calibration standard calutions referenced to 2590   | Eutech Instruments | Oakton Instruments |
|-----------------------------------------------------|--------------------|--------------------|
|                                                     | Ordering Code      | Ordering Code      |
| 10 $\mu S$ single use pouches 20 mL x 20 pcs        | EC-CON-10BS        | 35653-09           |
| 447 $\mu\text{S}$ single use pouches 20 mL x 20 pcs | EC-CON-447BS       | 35653-10           |
| 1413 µS 480-mL bottle (1 pint)                      | EC-CON-1413BT      | 00653-18           |
| 1413 $\mu S$ single use pouches 20 mL x 20 pcs      | EC-CON-1413BS      | 35653-11           |
| 2764 µS 480-mL bottle (1 pint)                      | EC-CON-2764BT      | 00653-20           |
| 12.88 mS 480-mL bottle (1 pint)                     | EC-CON-1288BT      | 00606-10           |
| 15.00 mS 480-mL bottle (1 pint)                     | -                  | 35653-13           |

# **13 ADDENDUM 1: CALIBRATION TIPS**

You only need **one** calibration for measurement throughout the entire range of the meter. If a range was not calibrated, the meter automatically detects the closest range calibrated and uses that calibration information. However, only the ranges that were calibrated have maximum accuracy.

- If you are measuring in ranges near to or greater than 20 mS (10 ppt), or near to or lower than 100 µS (50 ppm), calibrate the meter at least once a week to get specified ±1% F.S. accuracy.
- If you are measuring in the mid-ranges and you washed the probe in deionized water and stored it dry, calibrate the meter at least once a month.

•

Wet the probe for 10 minutes before calibrating or taking readings to saturate the probe surface and minimize drift. If you make measurements at extreme temperatures, calibrate the meter at least once a week.

You should only use the conductivity / TDS / temperature probe specified for these meters. These probes have a built-in temperature sensor. If you use a different probe without a temperature sensor, you must measure the solution temperature separately and manually enter the solution temperature (see manual temperature compensation section on pages 16-17).

# 14 ADDENDUM 2: CALCULATING TDS CONVERSION FACTORS

You can calibrate your meter using TDS calibration standard solutions. The calibration standard only needs to give the TDS value at a standard temperature such as 25 °C. To determine the conductivity-to-TDS conversion factor use the following formula:

#### Factor = Actual TDS ÷ Actual Conductivity @ 25 °C

#### Definitions:

- Actual TDS: Value from the solution bottle label or as a standard you make using high purity water and precisely weighed salts.
- Actual Conductivity: Value measured using a properly calibrated Conductivity/Temperature meter.

Both the Actual TDS and the Actual Conductivity values must be in the same magnitude of units. For example, if the TDS value is in ppm the conductivity value must be in  $\mu$ S; if the TDS value is in ppt the conductivity value must be in mS.

Check your factor by multiplying the conductivity reading by the factor in the above formula. The result should be in TDS value.

### 14.1 "Preparing your own TDS calibration standards".

If you are trying to measure a concentration of a fertilizer, sea salt, or other sample that uses multiple salts that may not be relevant to commercially available KCI based standards, it may be desirable to prepare your own TDS standards.

Since ppm is expressed as milligrams per Liter, the preparation is relatively simple with an analytical balance. One gram of water = 1 mL = 1 cubic centimeter.

To prepare a TDS calibration standard of 750 ppm, weigh out 750 milligrams (0.75 grams) of your salt or fertilizer and dissolve into 1000 grams (1 liter) of purified water

# 15 ADDENDUM 3: CALCULATING TEMPERATURE COEFFICIENTS

To determine the temperature coefficient of your sample solution use this formula:

tc = 100 x 
$$\frac{C_{T2} - C_{T1}}{C_{T1}(T_2 - 25) - C_{T2}(T_1 - 25)}$$

Where:

**tc** = Temperature coefficient  $C_{T1}$  = Conductivity at Temp 1  $T_1$  = Temp 1  $\begin{array}{l} \textbf{25} = 25 \ ^{\circ}\text{C} \\ \textbf{C}_{\text{T2}} = \text{Conductivity at Temp 2} \\ \textbf{T}_{\text{2}} = \text{Temp 2} \end{array}$ 

**NOTE:** A controlled temperature water bath is ideal for this procedure.

- 1. Immerse the probe into a sample of your solution and adjust the temperature coefficient to 0% (that is, no compensation) by performing the following:
  - A. From measurement mode, press the **SETUP** key to enter Setup mode.
  - B. Press the MI/▲ or MR/▼ key until the lower display reads P5.0.
  - C. Press the **ENTER** key twice. The lower display reads tCO and the upper display shows the temperature coefficient value.
  - D. Press the MR/V key until the upper display shows 0.0.
  - E. Press ENTER key to confirm the value.
  - F. Press CA/MEAS key twice to return to measurement mode.
- 2. Wait for 5 minutes. Note  $T_1$  and  $C_{T1}$  (conductivity at  $T_1$ ).
- 3. Condition the sample solution and probe to a temperature  $(T_2)$  that is about 5 °C to 10 °C different from  $T_1$ , and note the conductivity reading  $C_{T_2}$ .
- **NOTE:** Record your results for future reference. Ideally **T**<sub>1</sub> and **T**<sub>2</sub> should bracket your measurement temperature, and should not different by more than 5 °C.
- 4. Calculate the temperature coefficient of your solution according to the formula shown above.
- 5. Enter the temperature coefficient you calculated into the meter.
  - A. From measurement mode, press the **SETUP** key to enter Setup mode.
  - B. Press the MR/▼ key until the lower display reads P5.0.
  - C. Press the **ENTER** key twice. The lower display reads tCO and the upper display shows the temperature coefficient value (should be 0, as per step 1 above).
  - D. Press the MI/A key until the upper display shows your calculated temperature coefficient.
  - E. Press **ENTER** key to confirm the value.
  - F. Press CAL/MEAS key twice to return to measurement mode.

The calculated temperature coefficient will not be applied to all the meter readings.

# 16 ADDENDUM 4: METER FACTORY DEFAULT SETTINGS

| Туре | Parameter                          | Default          | Remarks                                                                     |
|------|------------------------------------|------------------|-----------------------------------------------------------------------------|
| P1.0 | Memory clear                       | No               | Retains current memory                                                      |
| P2.1 | Viewing previous                   |                  | No calibration data for 1 <sup>st</sup> range                               |
| P2.2 | calibration data                   |                  | No calibration data for 2 <sup>nd</sup> range                               |
| P2.3 |                                    |                  | No calibration data for 3 <sup>rd</sup> range                               |
| P2.4 |                                    | —                | No calibration data for 4 <sup>th</sup> range                               |
| P2.5 |                                    | _                | No calibration data for 5 <sup>th</sup> range                               |
| P3.1 | Viewing probe data                 | 1.0              | No offset for effective cell constant (1 <sup>st</sup> range)               |
| P3.2 |                                    | 1.0              | No offset for effective cell constant (2 <sup>nd</sup> range)               |
| P3.3 |                                    | 1.0              | No offset for effective cell constant (3 <sup>rd</sup> range)               |
| P3.4 |                                    | 1.0              | No offset for effective cell constant (4 <sup>th</sup> range)               |
| P3.5 |                                    | 1.0              | No offset for effective cell constant (5 <sup>th</sup> range)               |
| P4.1 | Ready indicator / auto<br>endpoint | READY/ON         | Ready indicator on; auto endpoint off                                       |
| P4.2 | Select °C/°F                       | °C               | Degrees Celsius                                                             |
| P4.3 | ATC on or off                      | ATC on           | —                                                                           |
| P4.4 | TDS factor                         | 0.50             | Adjustable from 0.40 to 1.00 (available in TDS 400 and CON 410 meters only) |
| P5.1 | Temperature coefficient            | 2.1 % per °<br>C | Adjustable from 0.0 to 10%                                                  |
| P5.2 | Normalisation temperature          | 25° C            | Adjustable from 15 to 30° C                                                 |
| P6.1 | Cell constant                      | 1.0              | Select from k=1.0, 0.1 or 10                                                |
| P8.0 | Factory default                    | No               | Retains your current settings                                               |

#### NOTES:

The P7.0 clock function retains the year and time that you set, even after reverting to factory default settings.

# **17 WARRANTY**

This meter is supplied with a **three** -year warranty, **six**-month warranty for probe against significant deviations in material and workmanship.

If repair or adjustment is necessary and has not been the result of abuse or misuse within the designated period, please return – freight pre-paid – and correction will be made without charge. Eutech Instruments/ Oakton Instruments will determine if the product problem is due to deviations or customer misuse.

Out of warranty products will be repaired on a charged basis.

#### Exclusions

The warranty on your instrument shall not apply to defects resulting from:

- Improper or inadequate maintenance by customer
- Unauthorised modification or misuse
- Operation outside of the environment specifications of the products

# **18 RETURN OF ITEMS**

Authorisation must be obtained from our Customer Service Department or authorised distributor before returning items for any reason. A "Return Goods Authorisation" (RGA) form is available through our authorised distributor. Please include data regarding the reason the items are to be returned. For your protection, items must be carefully packed to prevent damage in shipment and insured against possible damage or loss. Eutech Instruments/ Oakton Instruments will not be responsible for damage resulting from careless or insufficient packing. A restocking charge will be made on all unauthorised returns.

NOTE: Eutech Instruments Pte Ltd/ Oakton Instruments reserves the right to make improvements in design, construction, and appearance of products without notice.

NOTES

For more information on Eutech Instruments/ Oakton Instruments' products, contact your nearest distributor or visit our website listed below:

| Oakton InstrumentsP.O Box 5136,Vernon Hills, IL 60061, USATel: (1) 888-462-5866Fax: (1) 847-247-2984E-mail: info@4oakton.comWeb-sites:www.4oakton.comwww.oaktoninstruments.com | Distributed by:       th Crescent,       pore 139949       76       336       chinst.com       utechinst.com |
|----------------------------------------------------------------------------------------------------|----------------------------------------------------------------------------------------------------|
|----------------------------------------------------------------------------------------------------|----------------------------------------------------------------------------------------------------|